T0019-UM1-130212

# 省電力型無線通信 放射線検知器 CPI-ZROO2 ユーザーズマニュアル

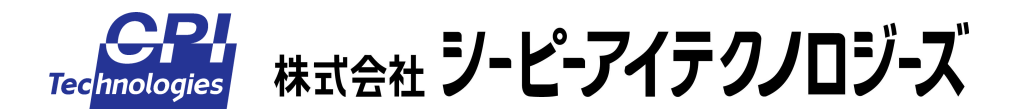

## 目次

| <u>ご注意</u> i |                             |           |  |
|--------------|-----------------------------|-----------|--|
| 保証           | 現定                          | <u>iv</u> |  |
| 製品           | 3に同梱されるもの                   | <u>.v</u> |  |
| 安全           | ≥上のご注意                      | <u>vi</u> |  |
| <u>1.</u>    | 概要                          | <u>.1</u> |  |
|              | 1-1. はじめに                   | •1        |  |
|              | 1-2. 主な機能                   | ·2<br>·5  |  |
| 2            | 雪酒を は・ 制御機能                 | 7         |  |
| <u></u> .    | <u> ~ 1 機能ブロック図</u>         | .7        |  |
|              | 2-2. 電源コントロール部 機能解説         | ·8        |  |
|              | 2-2-1. 温度監視による充電停止機能        | .9        |  |
|              | 2-2-2. バッテリー過放電防止機能         | 11        |  |
|              | 2-2-3. 電源状態の確認と設定機能1        | 13        |  |
| <u>3.</u>    | 接続・設定                       | <u>20</u> |  |
|              | 3-1.本体ユニットの接続               | 20        |  |
|              | 3-2. 温度監視設定                 | 22        |  |
|              | 3-3. バッテリー過放電防止機能設定         | 30        |  |
| <u>4.</u>    | <u> ソフトウェアのインストール</u>       | <u>34</u> |  |
|              | 4-1. ドライバのインストール            | 34        |  |
|              | 4-2. アプリケーション Radmonのインストール | 34        |  |
| 5.           | 測定                          | 35        |  |
|              | <br>5-1 電源の投入               | 35        |  |
|              | 5-2. アプリケーション Radmonの起動と測定  | 35        |  |
| 6.           | アプリケーション Radmon             | 36        |  |
|              | 6—1  雨雨                     | 36        |  |
|              | 6-2. X=                     | ,3<br>13  |  |
|              | 6-2-1. ファイルメニュー             | <b>13</b> |  |
|              | 6-2-2. 設定メニュー               | 17        |  |
|              | 6-2-3. ヘルプメニュー              | 52        |  |
| 7.           | <u>トラブルシューティング</u>          | <u>53</u> |  |

| 8. 製品仕様                | 58 |
|------------------------|----|
| <br>8-1.本体ユニット仕様       |    |
| 8-2. 通信マスタモジュール仕様      |    |
| 8-3. アプリケーション Radmon仕様 |    |
| 8-4. 接続端子什様            |    |
| 8-5. 接続機材什様            |    |
| 8-5-1. ソーラーパネル         | 63 |
| 8-5-2. バッテリー           | 64 |
| 8-5-3. 熱電対             | 64 |
| 製品のメンテナンスについて          | 65 |
| 製品のお問い合わせについて          | 66 |

### ご注意

- 本製品の外観や仕様及び取扱説明書に記載されている事項は、将来予告なしに変 更することがあります。
- 取扱説明書に記載のすべての事項について、株式会社シーピーアイテクノロジー ズから文書による許諾を得ずに行う、あらゆる複製も転載も禁じます。
- 3. この取扱説明書に記載されている会社名及び製品名は、各社の商標または登録商 標です。
- 取扱説明書の内容を十分に理解しないまま本製品を扱うことは、おやめください。
   本製品の取扱いについては安全上細心の注意が必要です。取扱い説明を十分に理解してから本製品をご使用ください。
- 5. 本製品をお使いいただくには、DOS/V コンピュータや Windows についての一般的 な知識が必要です。この取扱説明書は、お読みになるユーザーが DOS/V コンピュ ータや Windows の使い方については既にご存知であることを前提に、製品の使い かたを説明しています。 もし、DOS/V コンピュータや Windows についてご不明な 点がありましたら、それらの説明書や関係書籍などを参照してください。
- 本製品は独立型の太陽光発電システムに対応した製品構成となっていますが、無 停電を保障したものではありません。お使いになる環境により適正な機材、運用 が必要です。また接続される機材に起因する事故、障害について弊社は一切の責 任を負いかねます。
- 7. 本製品の温度監視による保護機能は、発熱、発火などの危険状態についての回避 を保障するものではありません。
- 8. 誤った機材の接続、使用、運用による事故、障害について弊社は一切の責任を負 いかねます。

- 9. この製品は2.4GHz 帯の無線モジュール(電波法認証品)を使用しています。使用 周波数は、2.4GHz 帯域の IEEE802.15.4 のチャンネル 24、中心周波数 2,470MHz、 帯域幅 2MHz、占有帯域 2,469MHz ~ 2,471MHz です。同じ周波数帯を使用する無線 LAN アクセスポイントや無線 LAN、Bluetooth 搭載機器(パーソナルコンピュータ、 ゲーム機、スマートフォンなど)やデジタルコードレス電話、電子レンジなどと 電波の干渉が発生するため、これらの機器に妨害を与えたり、またこれらの機器 から妨害を受けてデータが欠落したり、通信が切断する可能性もあります。特に 昨今ではこの周波数帯の利用機器が著しく増加したため、その可能性はさらに高 くなっている状況にあるものと思われます。また、上記のような環境でない場合 においても、無線の性質上、長時間の運用中には、通信が途絶える可能性も考え られます。したがって、運用の際は、実際に設置する場所での通信品質の妥当性 の検証を十分に行ってください。
- 10. 本製品は、ホスト PC に組み込まれたドライバにより仮想的に COM ポートに接続された機器として扱われます。添付のソフトウェア Radmon は、本製品がどの COM ポートにアサインされているか各 COM ポートに対して通信確認を行うため、この通信確認が他の COM ポートに接続された機器を誤動作させている可能性があります。 そのため、本製品以外 COM ポート、USB ポートに接続されているシリアル通信機器などは、取りはずしてください。
- 11. 本製品は簡易型の放射線検知器です。放射線に関する数値は、個別に校正を行っていないため、誤差を多く含む可能性があります。したがってこの製品によって得られる数値、表示については、安全・危険の判断基準としてではなく、参考値としてお取り扱いください。
- 12. 本製品は空中放射線量の測定を目的に設計されており、食品や飲料水などの放射 線測定には使用できません。
- 13. この製品が検知可能な放射線種はガンマ線のみとしていますが、使用しているGM 管自体はアルファ線、ベータ線も検知可能です。ケースによる遮断、減衰効果を 考慮して検知可能な放射線種から除外しましたが、実際にベータ線が存在する環 境では、ケースを通過したベータ線の検知分も含んだ測定結果となることが考え られます。

14. 本製品で使用している GM 管の感度は、そのメーカである LND 社の指示により、以下の式としています。

コバルト 60 でのガンマ線感度 18CPS/mR/h(全領域)

照射線量(R:レントゲン)から吸収線量(Gy:グレイ)への変換式は、以下を使 用しています。

 $1mR/h = 8.76 \mu Gy/h$ 

吸収線量(Gy: グレイ)から線量当量(Sv: シーベルト)への変換式は、以下を 使用しています。

Sv = [荷重係数:ガンマ線 = 1] × Gy

以上より、GM 管の毎秒カウント値 n [CPS] から線量当量 X [Sv / h] への変換式 は、X [µSv/h] = 8.76 × n [CPS] / 18 (全領域) としています。

しかしこの式を用いてセシウム137を線源とする放射線特性試験を行ったところ、 値のずれが大きいことがわかったため、実際にはこの試験の結果を元にした補正 をさらに行っています。

- 15. 本製品が提供する数値を含むすべての情報には、その測定環境が生体に対して安全か、危険かなどの判断を一切含んでいません。
- 16. 本製品から得られる情報は、明示、暗示にかかわらず、それにより起因する結果 のすべてについて、弊社はその責任を負いかねます。

#### 1. 保証の範囲

- 1.1 この保証規定は、弊社 株式会社シーピーアイテクノロジーズが製造・出荷し、お客様にご購入 いただいたハードウェア製品に適用されます。
- 1.2 弊社によって出荷されたソフトウェア製品については、弊社所定のソフトウェア使用許諾契約書の規定が適用されます。
- 1.3 弊社以外で製造されたハードウェアまたはソフトウェア製品については、製造元/供給元が出荷 した製品そのままで提供いたしますが、かかる製品には、その製造元/供給元が独自の保証を規 定することがあります。

#### 2. 保証条件

弊社は、以下の条項に基づき製品を保証いたします。不慮の製品トラブルを未然に防ぐためにも、あら かじめ各条項をご理解のうえ製品をご使用ください。

- 2.1 この保証規定は弊社の製品保証の根幹をなすものであり、製品によっては、その取扱説明書や保 証書などでさらに内容が細分化され個別に規定されることがあります。したがって、ここに規定 する各条項の拡大解釈による取扱いや特定目的への使用に際しては十分にご注意ください。
- 2.2 製品の保証期間は、製品に添付される「保証書」に記載された期間となり、弊社は、保証期間中 に発見された製品の不具合について保証の責任をもちます。
- 2.3 保証期間中の製品の不具合について、弊社は不具合部品を無償で修理または交換します。ただし、 次の場合は保証の適用外となります。
  - 1.保証書の提示がない場合、または、保証書にご購入年月日、お客様名、販売店名の記入 がない場合、もしくは字句が書き替えられた場合。
  - 2. 取扱上の不注意や誤用による故障や損傷。
  - 3.接続している他の機器または指定以外の部品使用に起因して故障が生じた場合。
  - 4.弊社指定以外で調整や保守、修理などを行った場合、及び改造した場合。
  - 5.火災、地震、風水害、落電、その他の災害や公害、異常電圧などによる故障や損傷。
- 2.4 消耗部材を取り替える場合は保証の対象とはなりません。
- 2.5 原子力関連、医療関連、鉄道など運輸関連、ビル管理、その他の人命に関わるあらゆる事物の施設・設備・器機など全般にわたり、製品を部品や機材として使用することはできません。もし、これらへ使用した場合は保証の適用外となり、いかなる不具合及び損害や損失についても弊社は責任を負いません。また、本製品を用いて製造された二次生成物がこれらに使用された場合も同様とします。
- 2.6 弊社は本製品の運用を理由とするいかなる損害、損失などの請求につきましては、これに応じか ねますので、あらかじめご了承ください。
- 2.7 本製品は日本国内向け仕様であり、海外の諸規格には準拠しておりません。また、海外で使用した場合は保証の適用外となります。

# 製品に同梱されるもの

| 物品                | 数量 |
|-------------------|----|
| 本体ユニット            | 1  |
| 通信マスタモジュール        | 1  |
| サポートソフトウェア CD-ROM | 1  |
| 保証書               | 1  |

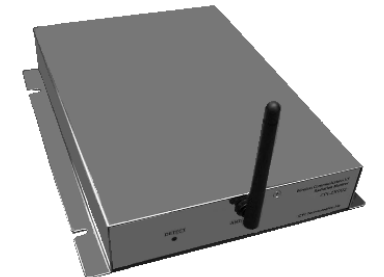

本体ユニット

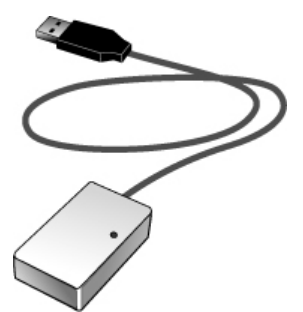

通信マスタモジュール

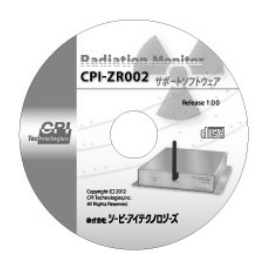

サポートソフトウェア CD-ROM

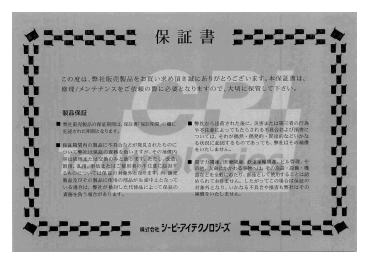

保証書

### 安全上のご注意

ここに示す注意事項は、製品を安全に正しくお使いいただき、あなたや他の人々への危害や財産への損 害を未然に防ぐためのものです。

注意事項は、誤った取扱いで生じる危害や損害の大きさ、または切迫の程度によって内容を「警告」と「注 意」の2つに分けています。「警告」や「注意」はそれぞれ次のことを知らせていますので、その内容をよく ご理解なさってから本文をお読みください。

- **警告**: この指示を無視して誤った取扱いをすると、人が死亡したり重傷を負ったりすることがあります。
- **注意**: この指示を無視して誤った取扱いをすると、人が傷害を負ったり、物に損害を受けたりすること があります。

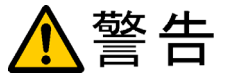

#### ―― 感電や火災の危険があります ――

- ●本体ユニット内部のジャンパやスイッチの設定を行う時以外は、絶対にケースを開けないでください。内部に高圧回路があるため、ケースを開けた状態で動作させると感電のおそれがあります。
- ●本製品を分解したり、改造しないでください。火災や感電の原因となることがあります。 万一、発熱、煙が出ている、異臭がするなどの異常に気が付いた場合は、すぐにバッテ リー、ソーラーパネルなどの電源を本体から外してください。異常状態のまま使用する と火災や感電のおそれがあります。
- 万一、金属片、水、その他の液体などの異物が機器の内部に入った場合はすぐにバッテリー、ソーラーパネルなどの電源を本体からはずしてください。そのまま使用すると、 火災や感電のおそれがあります。
- 接続機材(ソーラーパネル、鉛バッテリー)は、適応品を使用してください。
   適応外のものを使用されますと、火災や感電のおそれがあります。
   また、各機材の運用、管理はそれぞれのメーカの取り扱い説明書および、指示にしたがってください。

# ⚠注意

### 取り扱いかたによっては

### ―― けがをしたり機器を損傷することがあります ――

- ぐらついた台の上や傾いたところなど不安定な場所に置かないでください。落下などに より、故障したり、けがの原因となることがあります。
- 直射日光のあたる場所、極端に高温・低温になる場所、湿度の高い場所、ほこりの多い 場所、静電気の多い場所では使用しないでください。
- 急激な温度差を与えると結露が発生する可能性があります。発生した場合は必ず時間を おき、結露が無くなってから使用してください。
- 衝撃に弱い部品を使用していますので、持ち運びは慎重に行ってください。落下など強い衝撃を与えますと故障の原因となります。

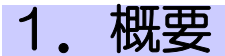

#### 1-1. はじめに

CPI-ZR002 は、ホストコンピュータ(以下ホスト PC)との間を 2.4GHz 帯の短距離無線 (IEEE802.15.4)で接続する、簡易型の放射線検知器です。放射線センサは、ガイガー ミュラー管(GM 管)を使用しています。遠隔地の放射線検知データを無線でホスト PC に送り、画面にその数値やトレンドグラフを表示します。過去に計測したデータをトレ ンドグラフ表示することも可能です。

本体ユニットの電源は、<u>鉛バッテリー</u>、および<u>ソーラーパネルまたはDC7~24V電源</u>を用いることが可能です。そのためAC電源の無い場所にも設置が可能です。

また、独立型の太陽光発電システムを構築することにより長期観測も可能です。

無停電を保証するものではありません。観測には別途、通信マスタモジュールを操作するホスト PC および、PC を駆動する電源が必要です。

本体ユニットの制御、および放射線検知データの取得には、通信マスタモジュールを接続したホストPCと、アプリケーションソフトウェアRadmonを使用します。

本マニュアルは、主に、アプリケーションソフトウェアRadmonを使用する際に必要な情報について記述しています。

別途オリジナルのアプリケーションを開発される場合は、別冊の「CPI-ZROO2 通信 仕様書」を併せてご参照ください。

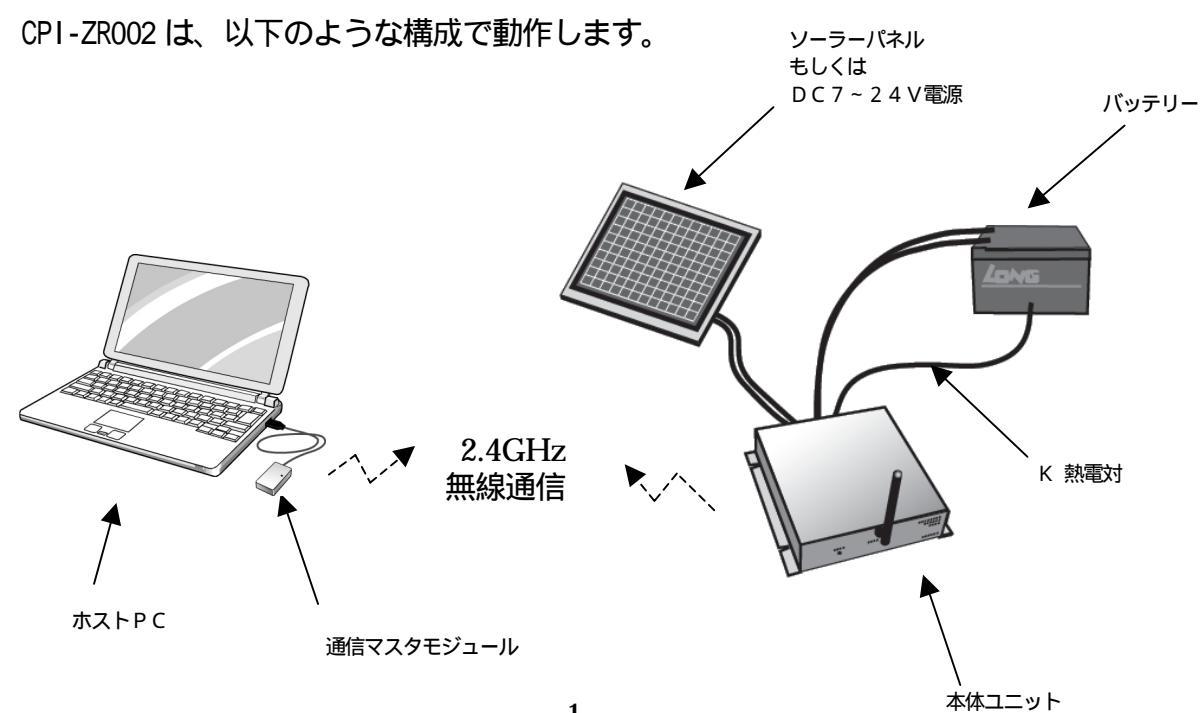

#### 1-2. 主な機能

ユニット本体

- 独立型の太陽光発電システムに対応 <u>鉛バッテリー、ソーラーパネル</u>を接続することにより、独立型の太陽光発電システム に対応します。
- <u>電源監視・制御</u>
   ・ <u>Kタイプの熱電対</u>を用いた温度監視により、測定点が高温時の<u>鉛バッテリー</u>への充電の 停止を行うことができます。
  - ・ <u>鉛バッテリー</u>の電圧値がおおよそ 12Vを下回った場合、設定条件により本体ユニット への電源供給を停止することができ、過放電による<u>鉛バッテリー</u>の劣化を防ぎます。
  - ・ <u>鉛バッテリー、ソーラーパネルまたはDC7~24V電源</u>の電源状態の確認、および<u>ソーラ</u> <u>ーパネルまたはDC7~24V電源</u>から<u>鉛バッテリー</u>への充電の許可/禁止、<u>鉛バッテリー</u> から本体ユニットへの電源供給の許可/禁止の操作を<u>アプリケーションソフトウェ</u> <u>アRadmon</u>で行うことができます。

#### 添付ソフトウェア(<u>Radmon</u>)

- シーベルト値またはカウント値の表示
  - ・現在値 :1 秒間の値
  - ・平均値
     :60 秒間の平均値(平均時間は1~3600 秒の間で変更可能)
  - ・1時間値
     :1時間の平均値
  - ・積算値 :測定開始からの積算値
  - ・予測1日値 :現在の平均値を1日値に換算したもの
  - ・予測1年値 :現在の平均値を1年値に換算したもの

#### ■ 警告設定

上記表示値に対して、それぞれ警告を出す値をシーベルト値(µSv)で設定できます。 これらの表示値が警告設定値以上になったとき、警告画面表示や警告音発生、どの表 示値が超過したのかが表示されます。

■ トレンドグラフ表示

縦軸をシーベルト値、またはカウント値、横軸を時間としたグラフを表示します。縦 軸、横軸の縮尺は豊富に設定できます。このグラフにより、放射線量の傾向を感覚的 に把握することができます。

■ 測定データ参照

過去に測定したデータをトレンドグラフ画面に表示できます。マウス操作による詳細 情報の表示や、キーボード操作による時間軸の拡大、縮小、移動も可能です。データ の選択時には、日時範囲指定や測定場所などの付加情報指定による条件検索が可能で す。

- リトライ動作の設定 無線通信が途絶えた場合の通信再接続操作について、下記の設定ができます。
  - ・リトライ禁止:再接続を行わず計測を停止します。
  - ・指定回数リトライ:再接続操作を指定回数行います。指定回数を超えた場合、計測を停止します。
  - ・無限リトライ :再接続操作を制限なしに繰り返します。

- リトライ状況の表示
  - ・最大回数 :測定開始からリトライ回数の最大値を表示します。
  - ・最新日時 : 直近でリトライが発生した日時を表示します。

#### ■ 電源設定

<u>鉛バッテリー</u>、および<u>ソーラーパネルまたはDC7~24V電源</u>の電圧レベルを元に、電源供給の方法や、ポップアップメッセージの表示についての設定ができます。

■ 電源ステータス、スイッチ

<u>鉛バッテリー</u>、およびソーラーパネルまたはDC7~24V電源の電圧状況が表示されます。 また、各電源からの供給開始 / 停止処理を操作できます。

### 1-3. 各部の名称と役割

### ■本体ユニット前面部

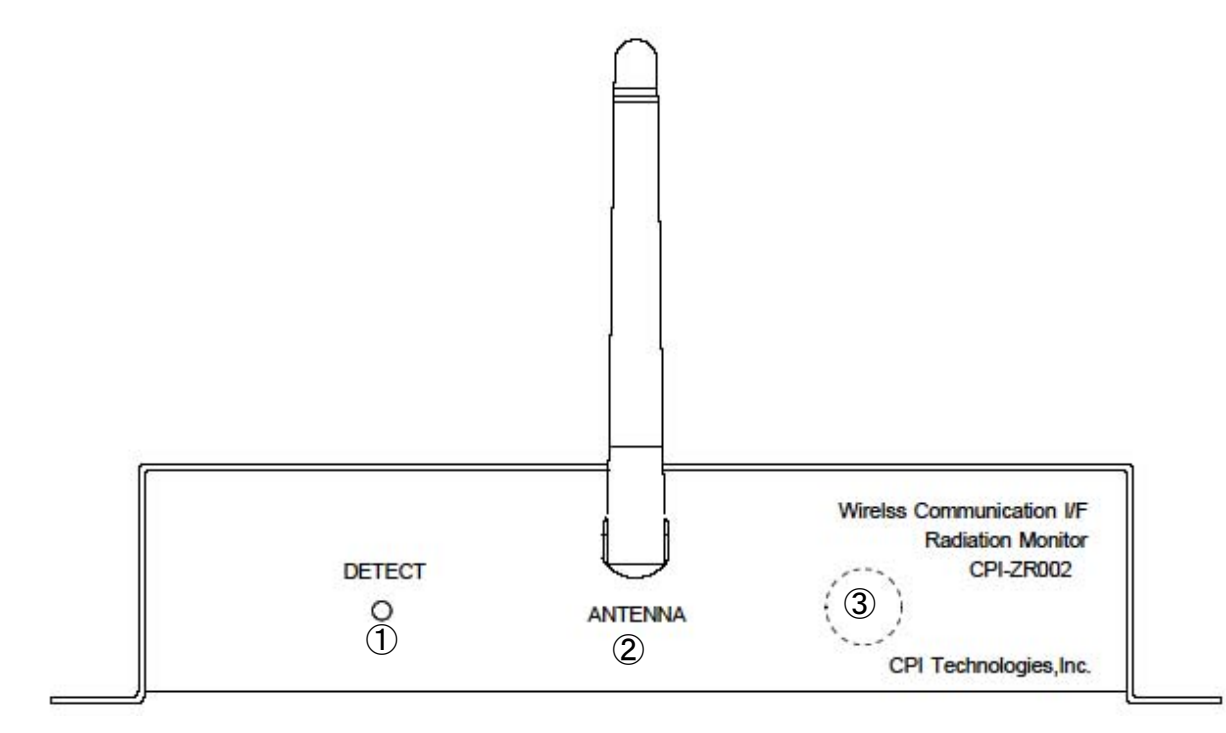

| 1 | DETECT ランプ | 電源の状態と放射線検知を表示します。<br>消 灯 : 電源 OFF   |
|---|------------|--------------------------------------|
|   |            | 緑色点灯:定常状態<br>赤色点灯:放射線検知              |
| 2 | 無線アンテナ     | PC にセットされたマスタモジュールと通信を行うための無線アンテナです。 |
| 3 | GM 管       | 放射線を検知するガイガーミュラー管です。筐体内に配置されています。    |

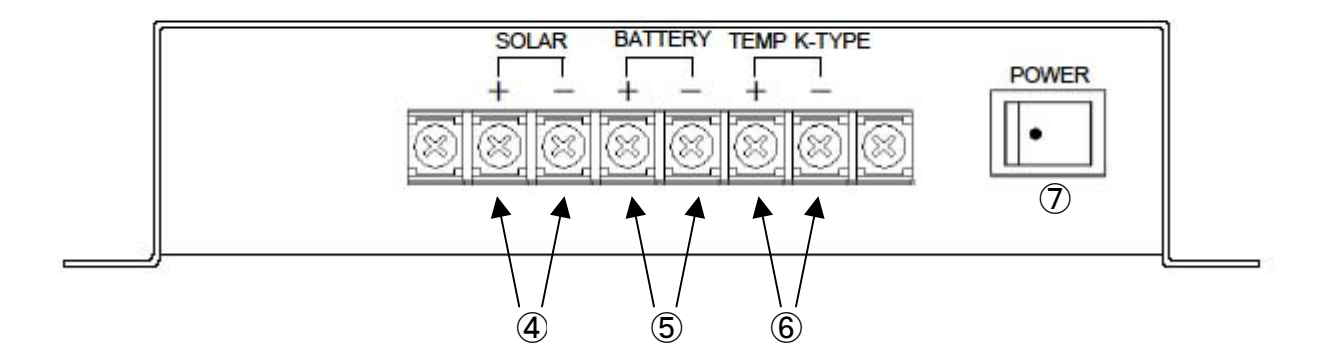

| 4 | <u>SOLAR端子</u> | ソーラーパネルを接続します。<br>DC7V~24V 電源の接続も可能です。      |  |  |
|---|----------------|---------------------------------------------|--|--|
| 5 | BATTERY端子      | 12V 鉛バッテリーを接続します。                           |  |  |
| 6 | TMP K-TYPE端子   | K 熱電対を接続します。未使用時は+、- 端子間ショート(出荷時設定)         |  |  |
| 7 | POWER スイッチ     | 電源スイッチです。<br>白丸が表示されている側を押し下げると電源 ON になります。 |  |  |

### 2. 電源監視·制御機能

この章では、本機の電源コントロールについての仕組みや接続機器との関係、使用方法な どについて解説します。

### 2-1.機能ブロック図

全体ブロック図

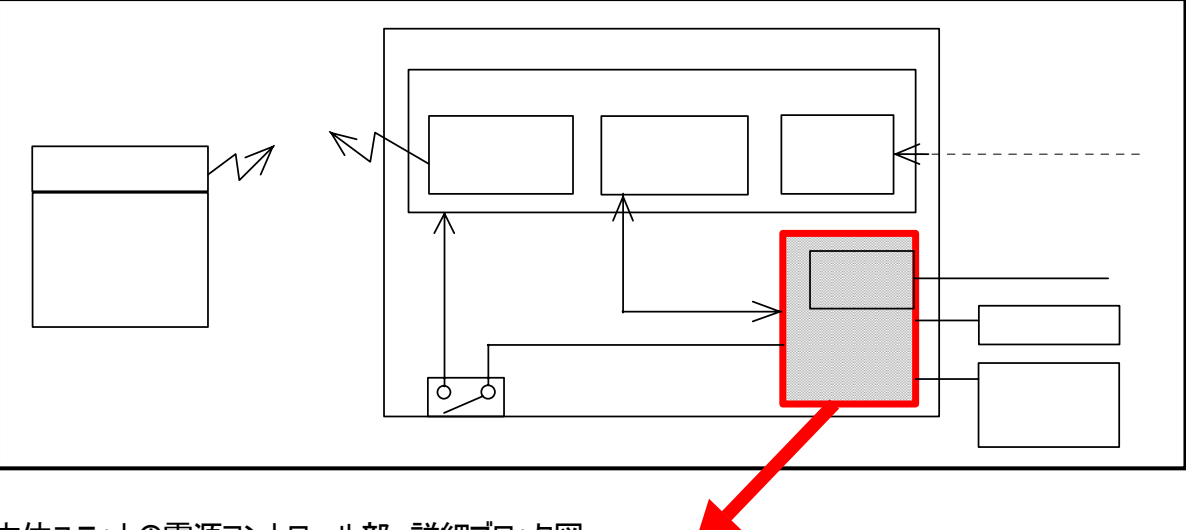

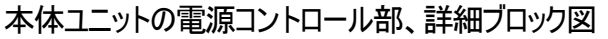

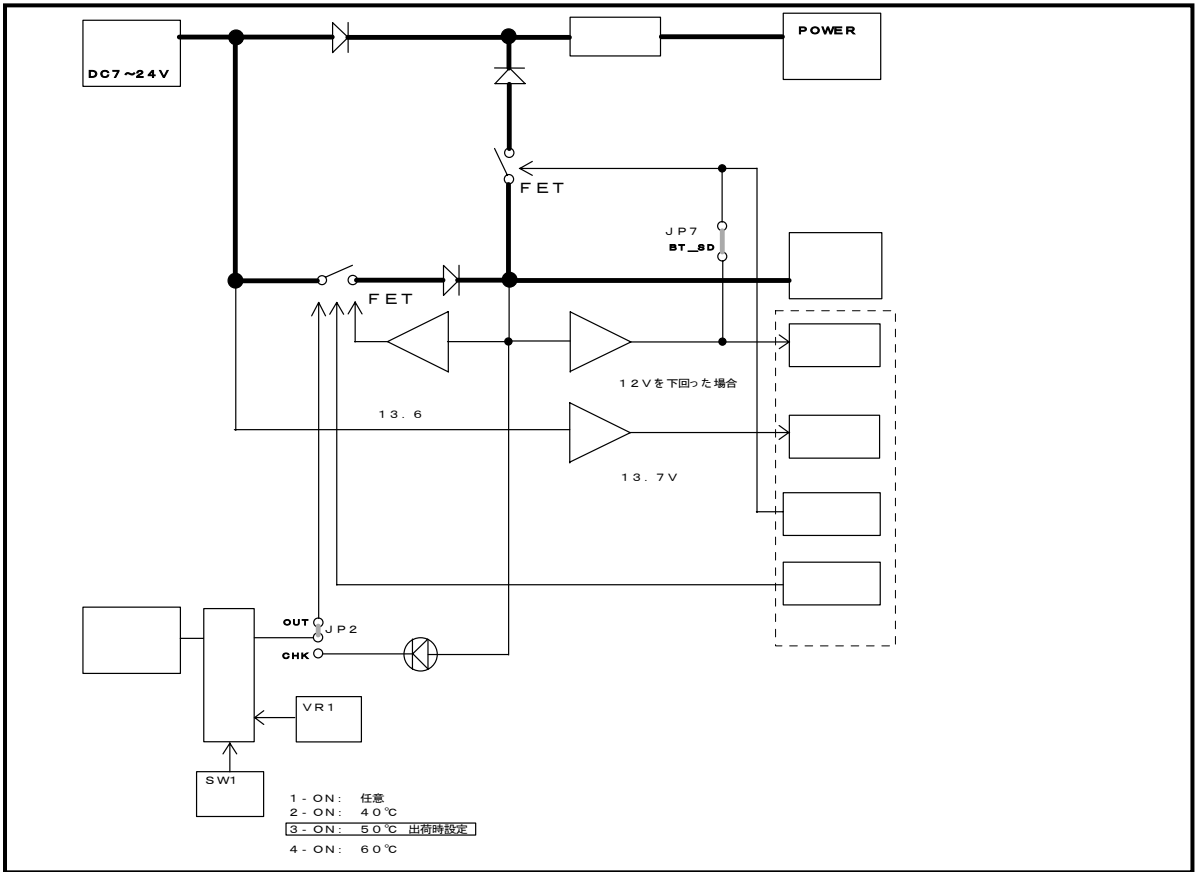

#### 2-2. 電源コントロール部 機能解説

電源コントロール部には以下の機能があります。

- 温度監視による充電停止機能
- バッテリー過放電防止機能
- <u>電源状態の確認と設定機能</u>

 ! 使用上の注意点
 各機能は、バッテリーが接続されていない、もしくはバッテリー電圧が TV を下回った場合、電源 監視、制御機能は正常に動作しません。 ただし、バッテリー電圧が TV を下回った場合でも、ソーラーパネル電源から TV 以上電圧供給 がある場合は、放射線検知動作については継続されます。
 本体ユニット背面部のPOWERスイッチは、通信マスタモジュールとの無線通信回路、および放 射線検知回路に対しての電源供給のON/OFFのスイッチとなります。 またPOWERスイッチの状態にかかわらず、鉛バッテリー、ソーラーパネルまたはDC7~24/電 源、Kタイプの熱電対については、機器が接続された時点で充電動作、「温度監視による充 電停止機能」、「バッテリー過放電防止機能」などの電源監視・制御を行います。
 バッテリー電圧が5/を下回った状態では、充電動作は正常に行えません。

#### 2-2-1. 温度監視による充電停止機能

Kタイプの熱電対 を用いた温度監視による充電停止機能です。

この機能を使用した場合、測定点の温度が設定温度以上になると、<u>鉛バッテリー</u>への充電を 停止します。

設定温度は、50 (出荷時設定) 40 、60 、および任意温度(おおよそ0 ~80 の間 で設定可能)の4種類から選択可能です。設定の変更方法は<u>3 - 2 . 温度監視設定</u>を参照 してください。

なお、出荷時は温度監視による充電停止機能は無効になっています。この機能を有効にするには、本体ユニットの端子台、TMP K-TYPE +端子と-端子間に接続されているショートバーを取り除き、Kタイプの熱電対を接続してください。

#### Kタイプの熱電対は製品に含まれていません。お客様でご用意ください。

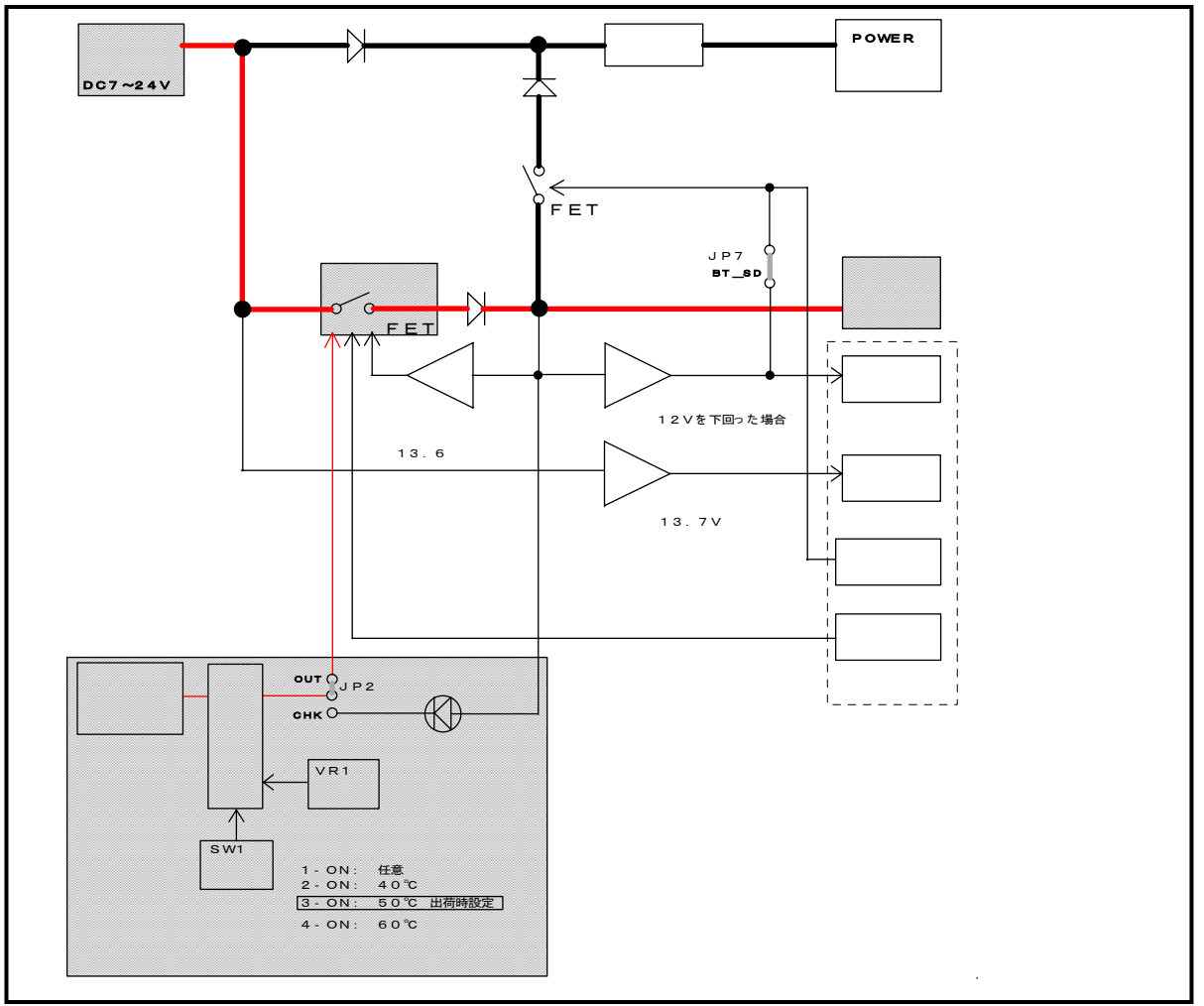

| ソーラーバネル電圧   | パッテリー 電圧以上<br>パッテリー 電圧未満 |   |  |           |   |   |
|-------------|--------------------------|---|--|-----------|---|---|
| K タイプ熱電対測定点 | 約50以上<br>約50未満           |   |  |           |   |   |
| パッテリーへ充電    | 開始                       |   |  |           |   |   |
|             |                          | I |  | · · · · · | I | 1 |

#### 出荷時設定で Kタイプの熱電対 接続時の基本動作シーケンス

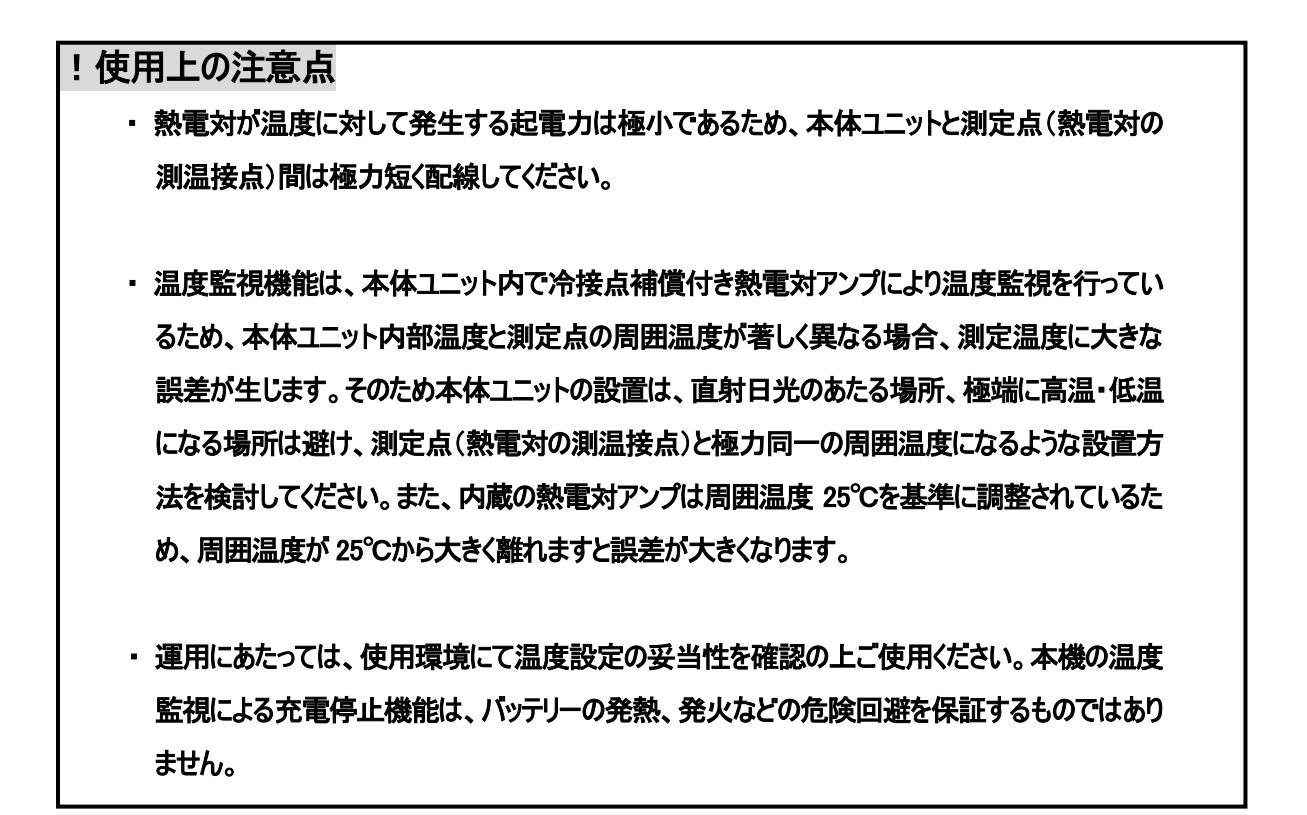

#### 2-2-2. バッテリー過放電防止機能

<u>鉛バッテリーの電圧を監視することにより、過放電を防止する機能です。</u>

この機能を有効とした場合、接続された<u>鉛バッテリー</u>の電圧値がおおよそ12Vを下回ると、 <u>鉛バッテリー</u>からの電源供給を停止し、過放電による劣化を防ぎます。

この機能は、本体ユニット内の JP7 により有効、無効を設定します。出荷時は有効設定となっています。

この機能を無効とした場合、鉛バッテリーの電圧が 12V未満になっても電源供給を続けることができます。詳細は<u>3-3.バッテリー過放電防止機能設定</u> をご参照ください。

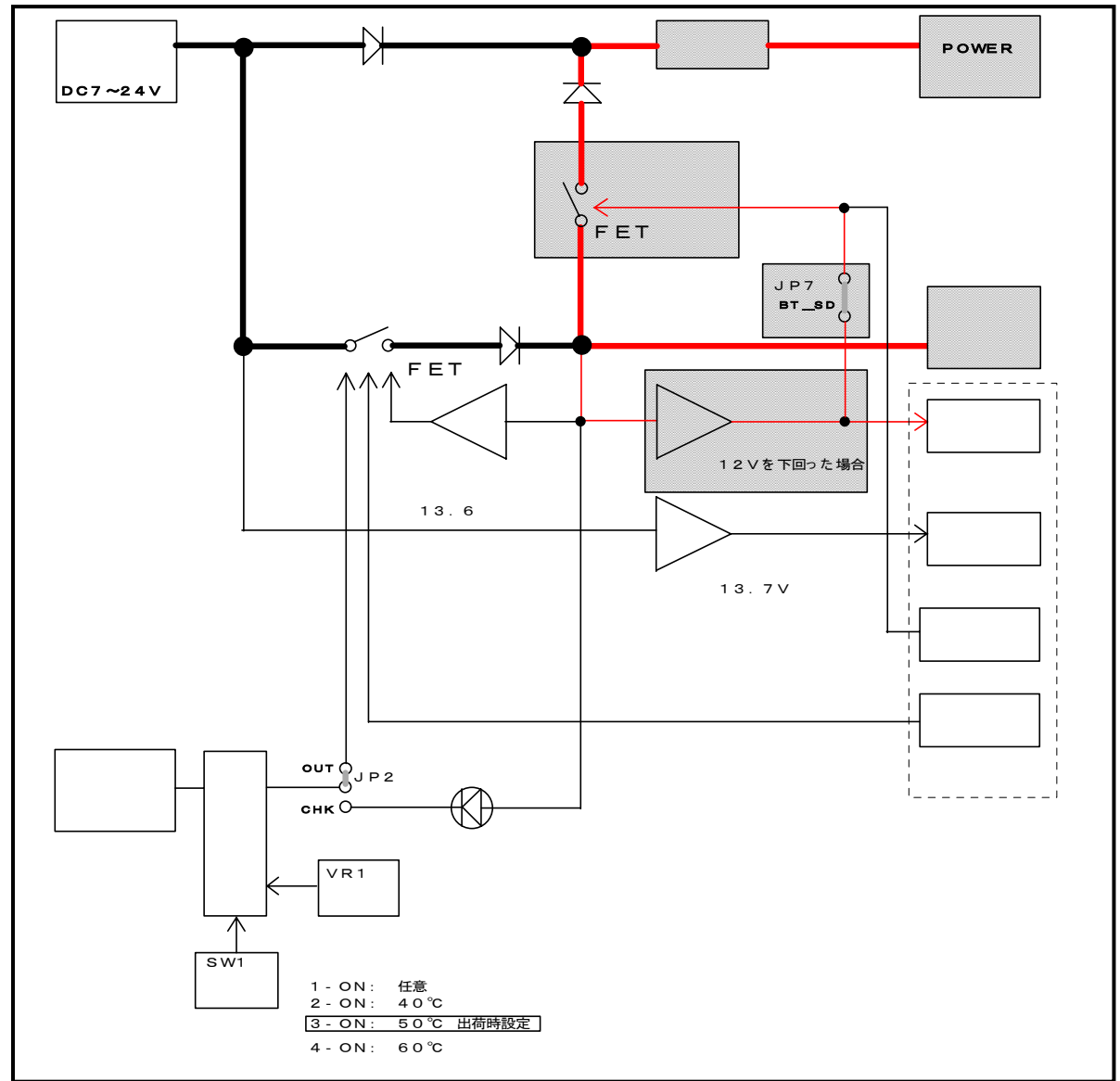

該当箇所ブロック図(グレー網掛け部分、赤ライン)

出荷時設定での基本動作シーケンス

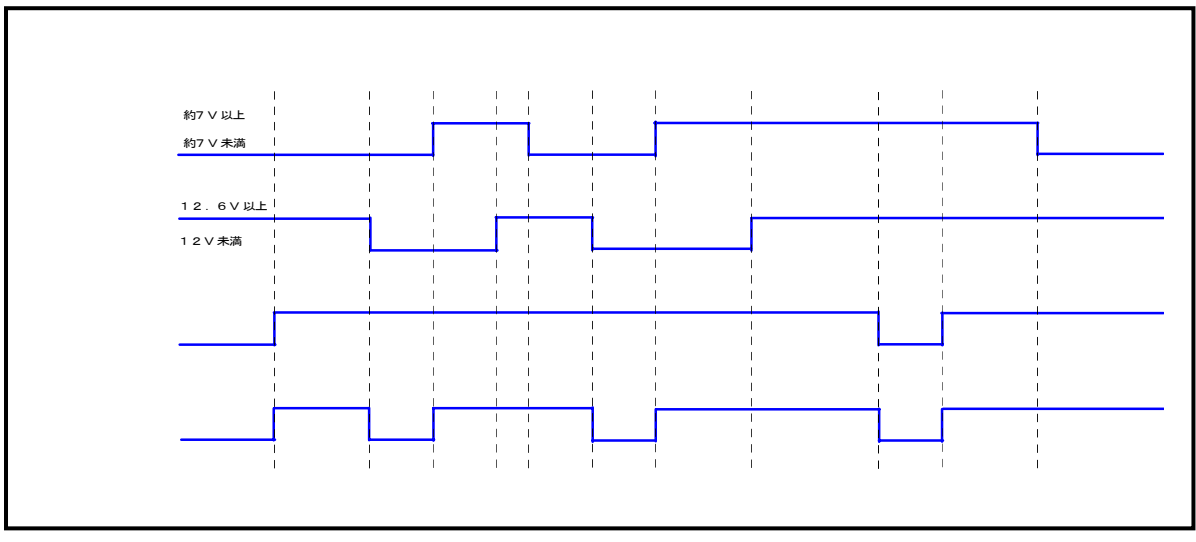

| !使用上の注意点                                                   |                                |  |  |
|------------------------------------------------------------|--------------------------------|--|--|
| ・ ソーラーパネル(DC7~24V 電源)からの十分な電源供給が無い状態で、鉛バッテリーの電源            |                                |  |  |
| 供給が停止された場合、本体ユニットの電源が喪失するため、通信機能が途絶え、放射線検                  |                                |  |  |
| 知動作、および電源監視、制御機能は中断されます。                                   |                                |  |  |
|                                                            |                                |  |  |
| ・ バッテリー過放電防止機能を有効設定                                        | 定にした場合は、アプリケーションRadmon の 電源設定、 |  |  |
| <u>イベント種別</u> 「バッテリー電圧低下時供給停止」については、 <u>禁止/許可</u> 設定を「禁止」と |                                |  |  |
| してください。                                                    |                                |  |  |
|                                                            |                                |  |  |
| 設定可能な組み合わせ                                                 |                                |  |  |
|                                                            | Radmon (電源設定、イベント種別)           |  |  |
| ハッテリー・迴放電的正機能                                              | パッテリー電圧低下時供給停止の禁止/許可 設定        |  |  |
| 有効: <u>JP7</u> ショート(出荷時設定)                                 | 禁止                             |  |  |
| 無効: <u>JP7</u> オープン                                        | 許可または禁止                        |  |  |
|                                                            | ·                              |  |  |

2-2-3. 電源状態の確認と設定機能

ホストPCより、<u>鉛バッテリー</u>、および<u>ソーラーパネル</u>の電源状態の確認と設定が行え ます。

電源状態の確認と設定機能には、以下の4種類があります。

- ・確認 : <u>ソーラーパネル電圧ステータス</u> バッテリー電圧ステータス
- ・設定 : <u>ソーラーパネル電源供給設定</u>
   バッテリー電源供給設定

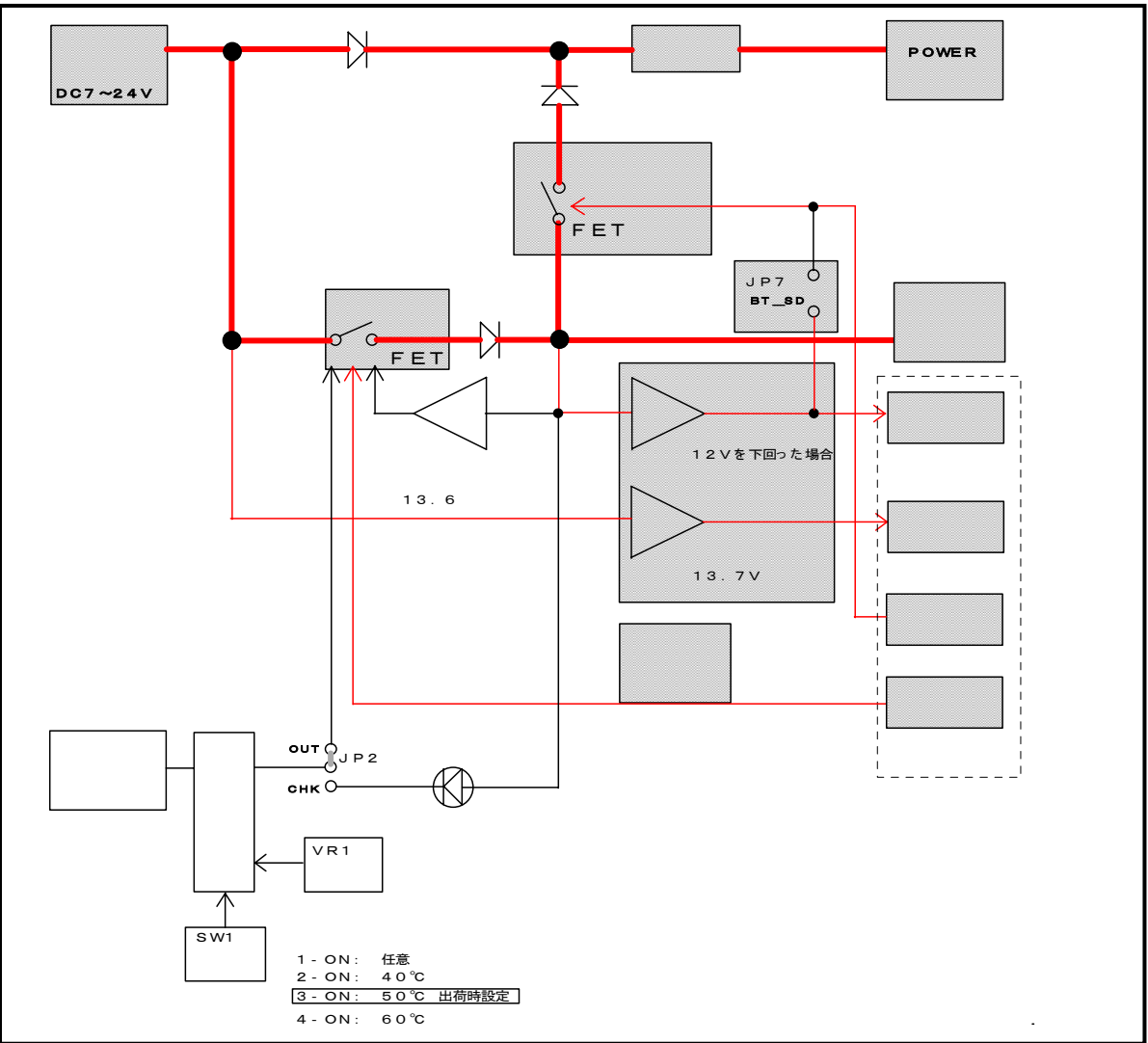

#### 電源状態の確認と設定機能詳細

#### ソーラーパネル電圧ステータス(入力)

ソーラーパネル電圧不足 (ソーラーパネルの電圧値 ≤ 約13.7V ): ホストPC での読み取り値 = 0 ※ <u>Radmonでの表示</u> = Radmonデータファイル、電源ステータス値 = 1 or 3

ソーラーパネル電圧良好 (ソーラーパネルの電圧値 ≧ 約 13.7V) : ホスト PC での読み取り値 = 1 ※ <u>Radmonでの表示</u> = <u>Radmonデータファイル、電源ステータス値</u> = 0 or 2

※ 詳細はCPI-ZROO2 通信仕様書をご参照ください。

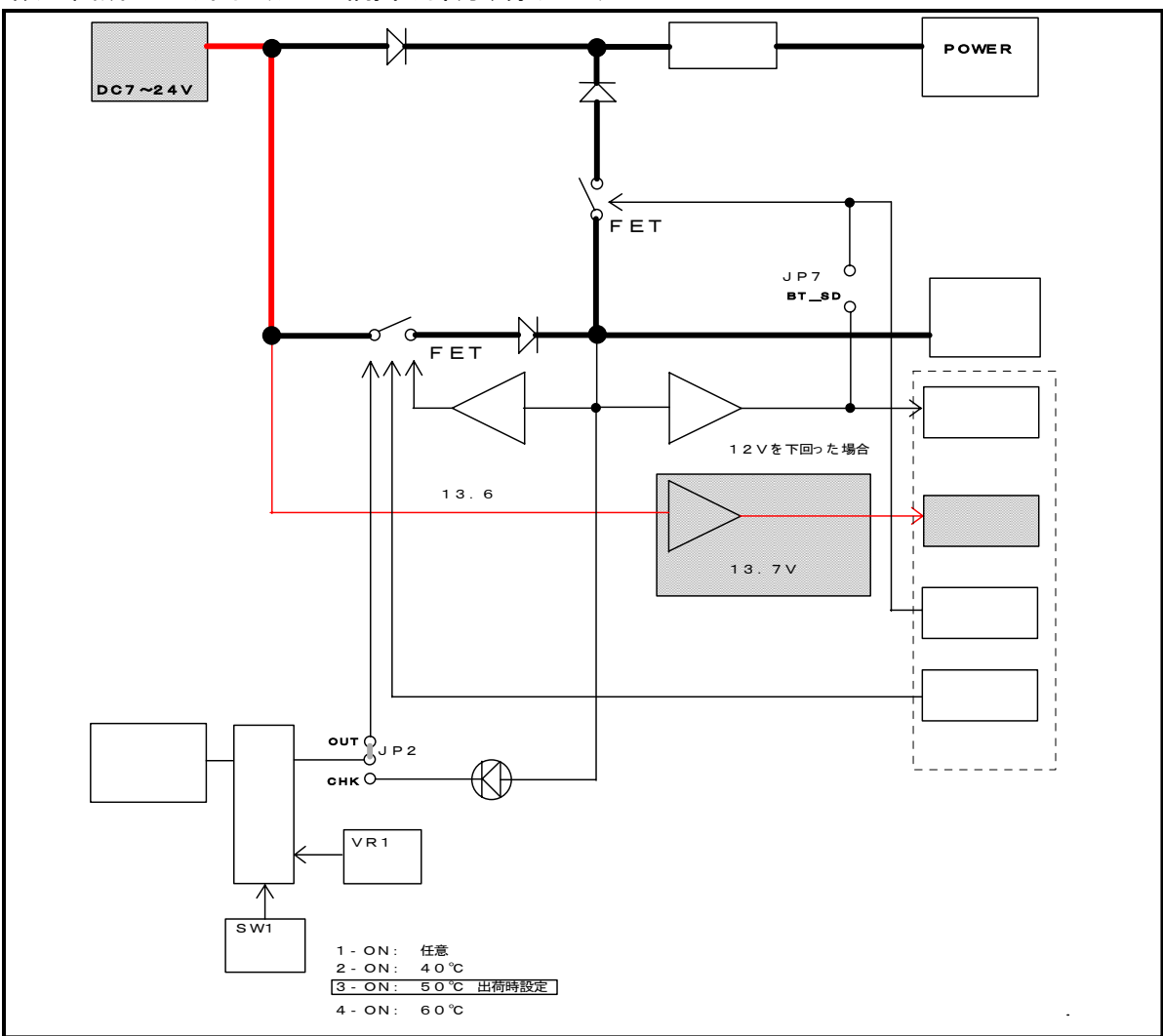

### バッテリー電圧ステータス(入力)

バッテリー電圧正常 (バッテリー電圧 ≧ 約12.6∨):

ホストPC での読み取り値 = 0 💥

Radmonでの表示 = Radmonデータファイル、電源ステータス値 = 0 or 1

バッテリー電圧低下(バッテリー電圧 ≦ 約12∨):

ホストPC での読み取り値 = 1 ※ <u>Radmonでの表示</u> = Radmonデータファイル、電源ステータス値 = 2 or 3

※ 詳細はCPI-ZR002 通信仕様書をご参照ください。

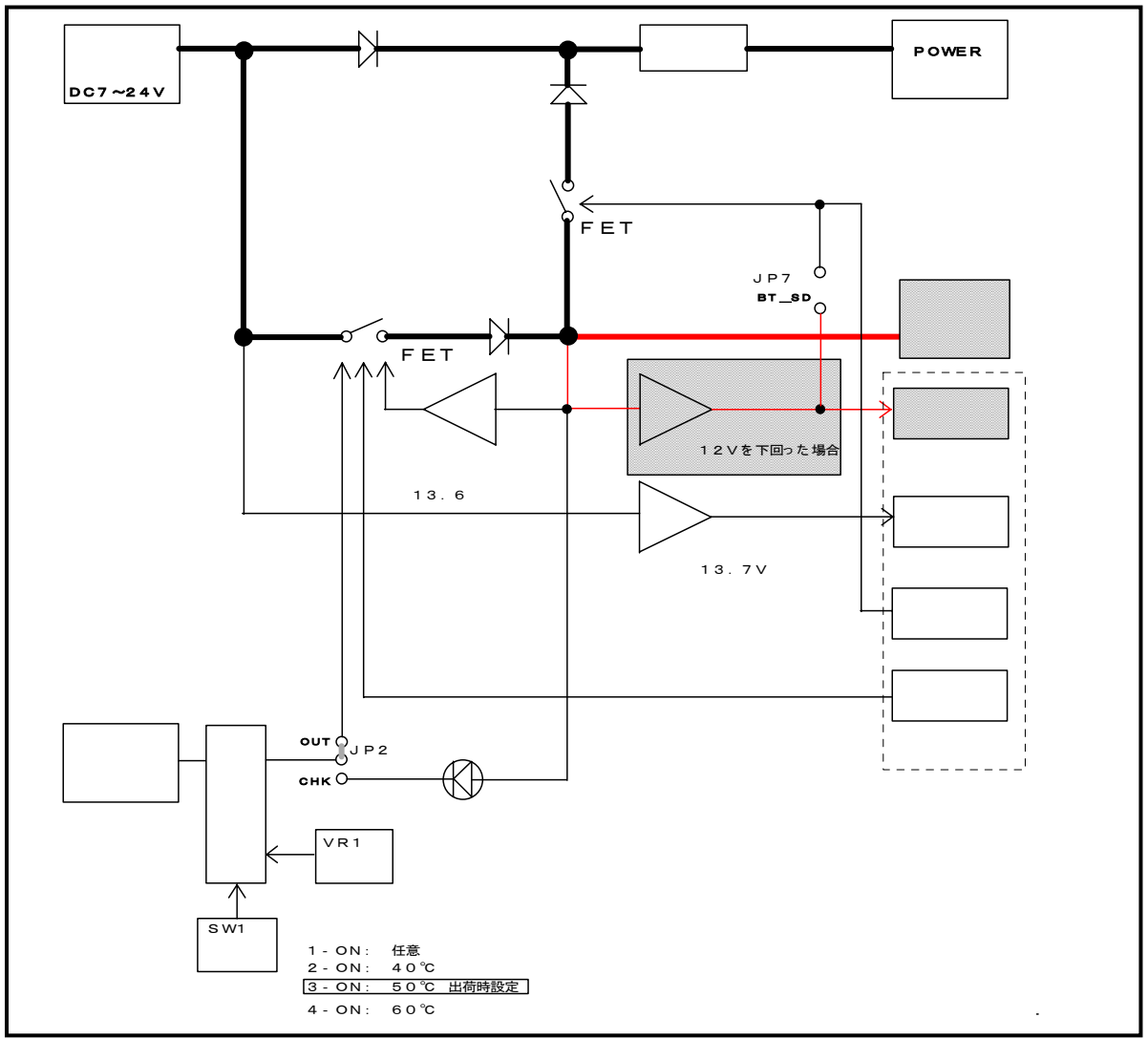

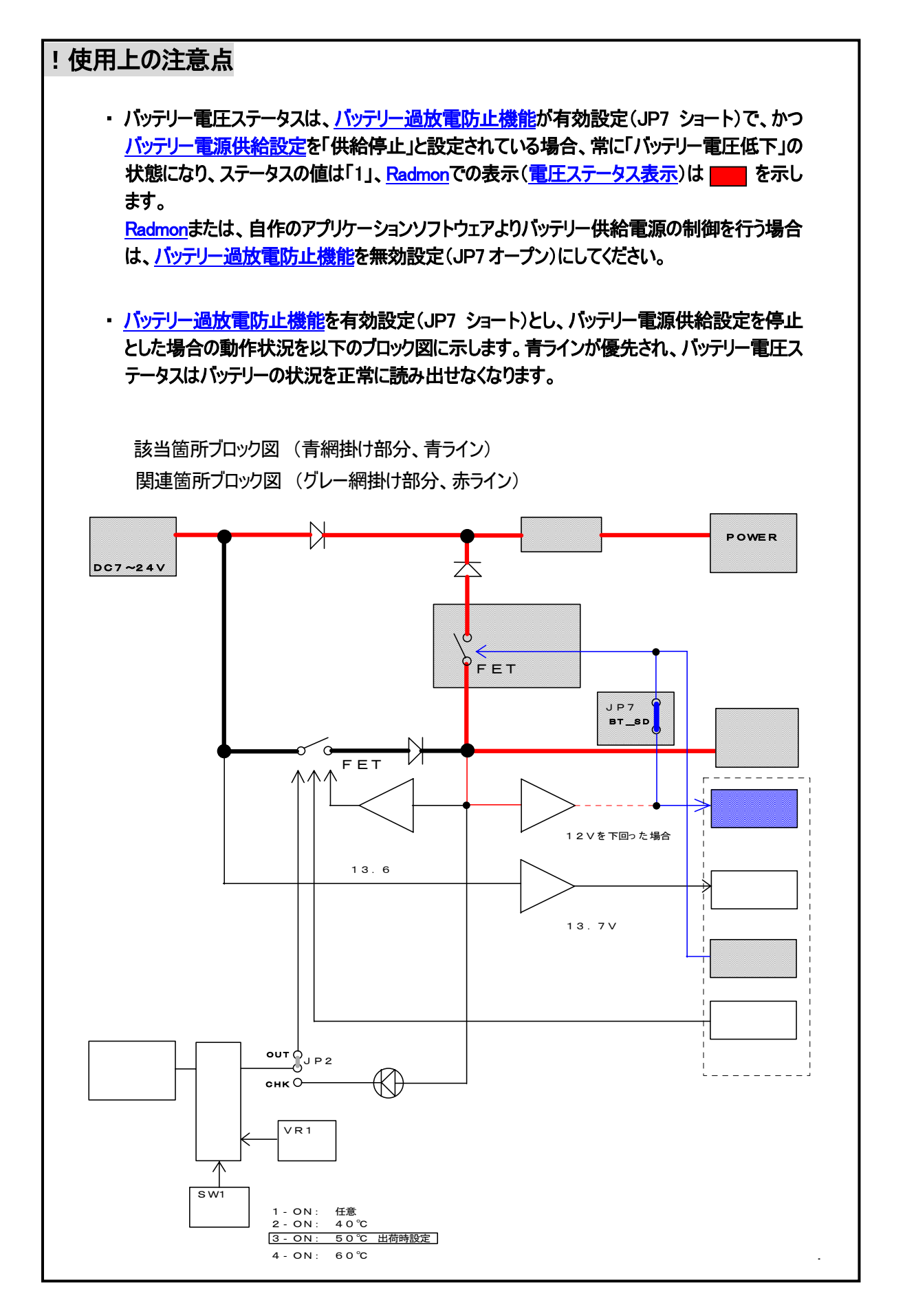

#### 

#### ソーラーパネル電源供給設定(出力)

供給 : ホストPC からの設定値 = 0 ※ <u>Radmonでの操作</u> = ONをクリック →

ON OFF

ON OFF

供給停止: ホストPC からの設定値 = 1 ※ Radmonでの操作 = OFFをクリック →

#### ※ 詳細はCPI-ZR002 通信仕様書をご参照ください。

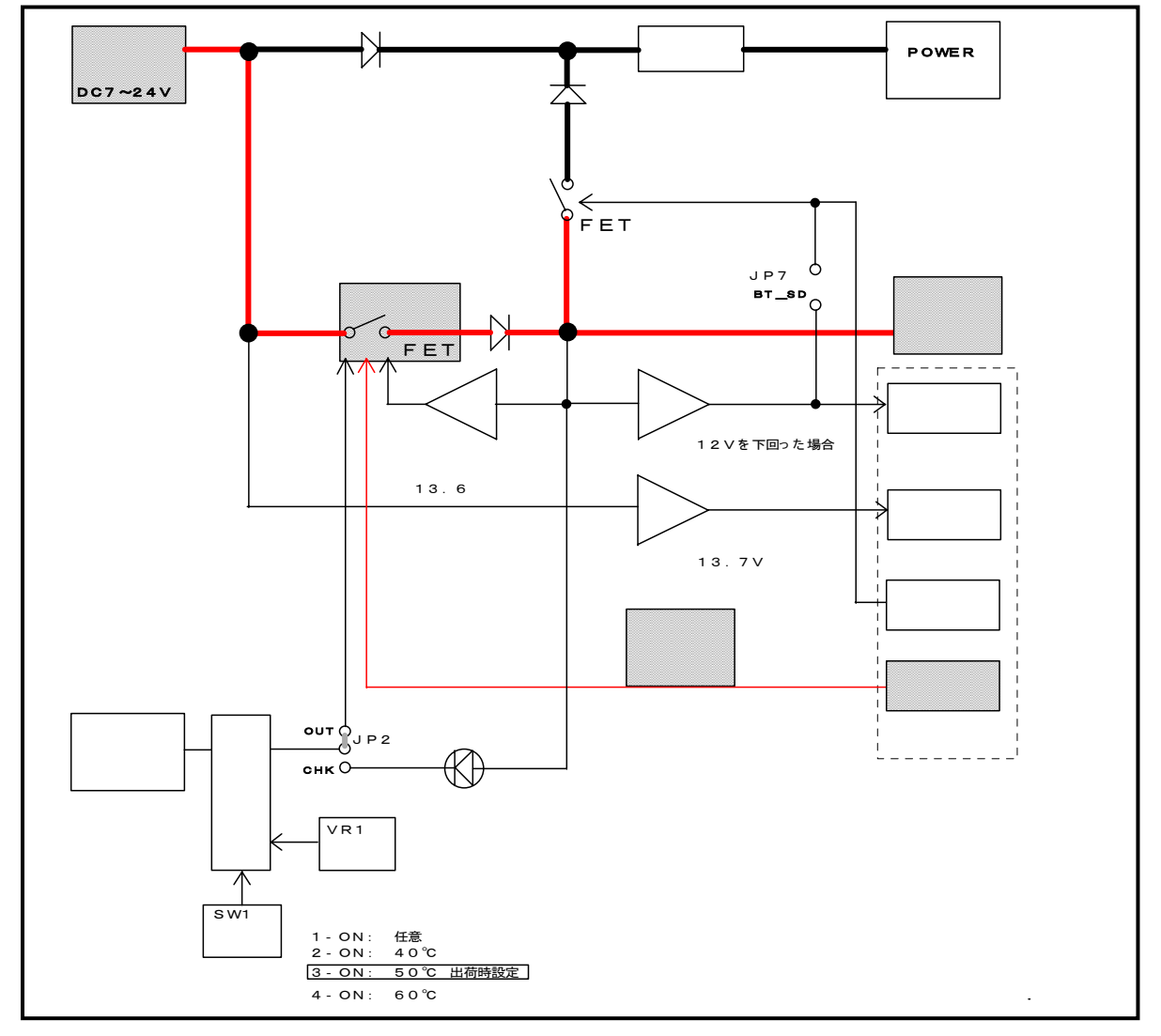

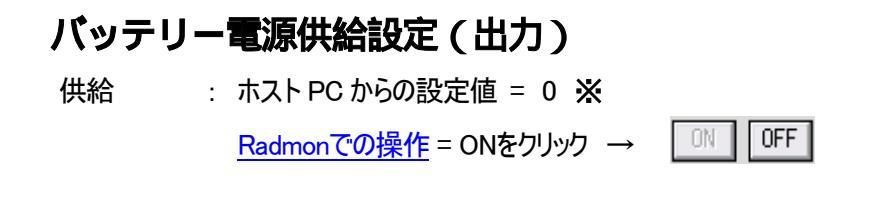

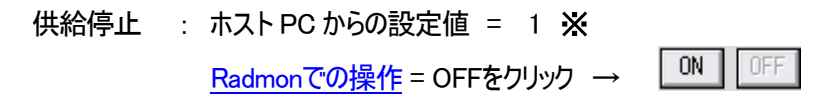

#### ※ 詳細はCPI-ZR002 通信仕様書をご参照ください。

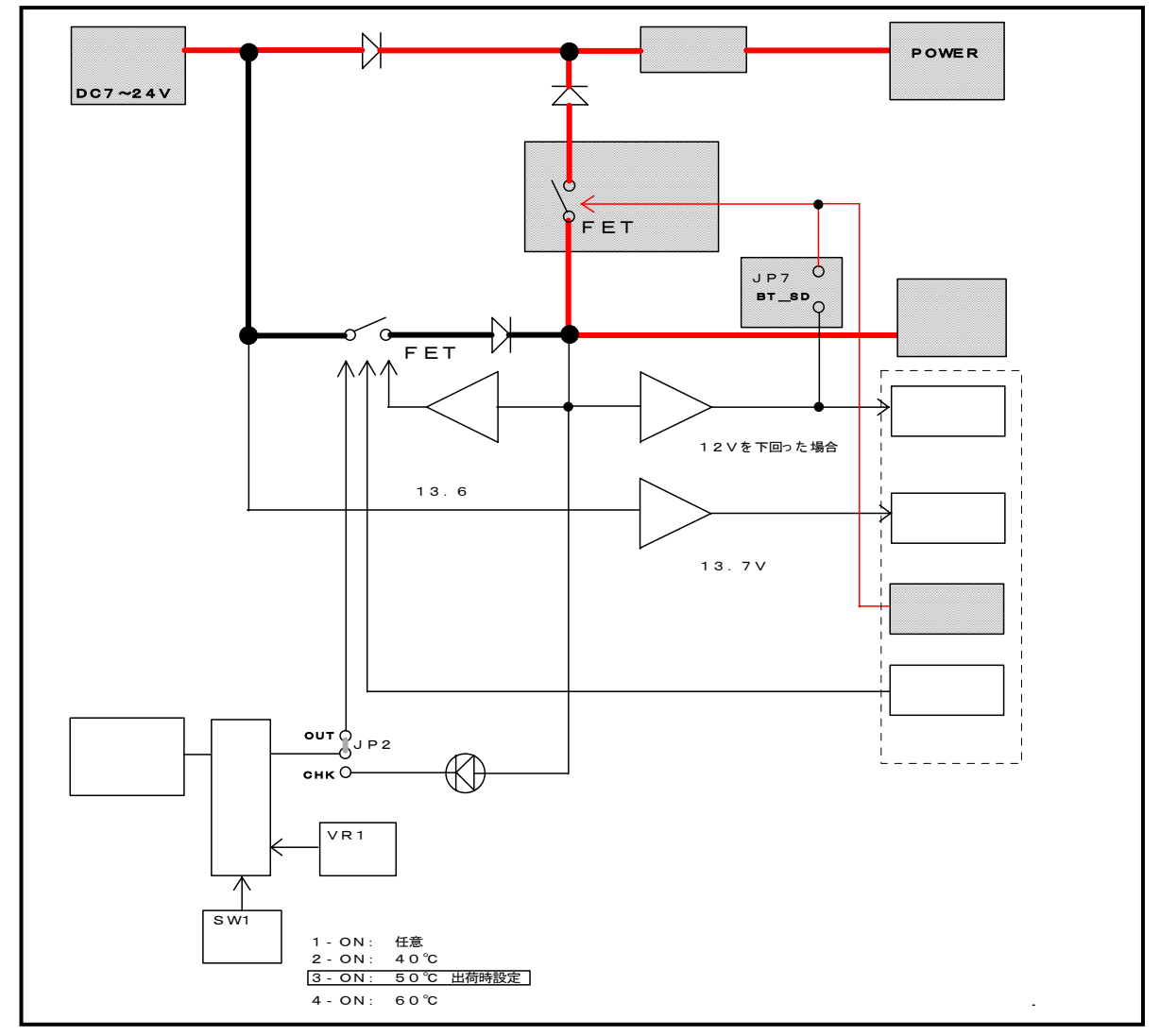

#### !使用上の注意点

 ソーラーパネル電源からの電源供給が十分に無い状態で<u>バッテリー電源供給設定</u>の「供給 停止の操作はしないでください。
 この状態で操作した場合、本体ユニット内の電源電圧が低下し、本体ユニットはリセット再 起動されるため、ホスト PC との通信は一時的に不通になります。

### 3. 接続・設定

#### 3-1. 本体ユニットの接続

以下に本体ユニットと周辺機器の接続方法について、順を追って解説します。

本体ユニットを安定した場所に設置します。

本体ユニット<u>背面の端子</u>に<u>鉛バッテリー</u>を接続します。接続はマイナス「-」端子側 から取り付けてください。

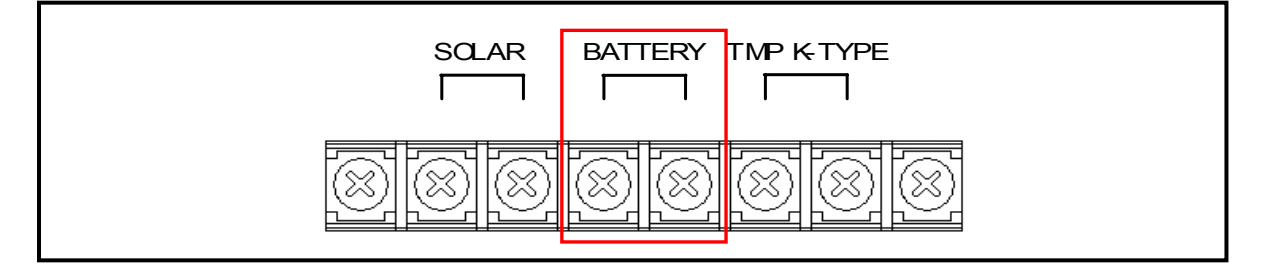

本体ユニット<u>背面の端子にソーラーパネルまたはDC7~24V電源</u>などの電源を接続します。接続はマイナス「-」端子側から取り付けてください。

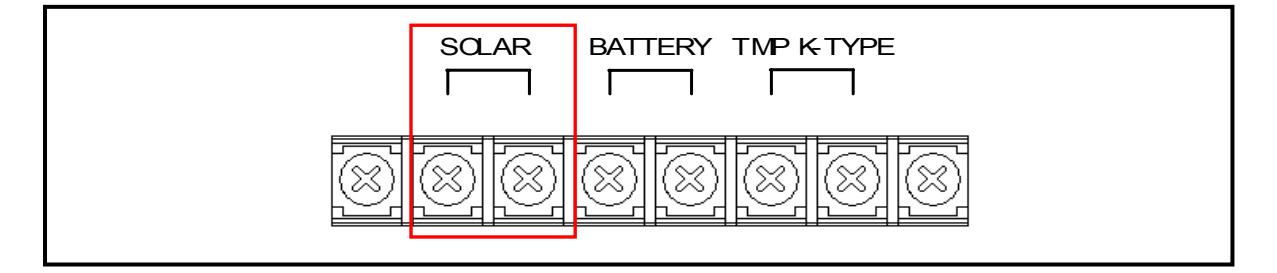

温度監視による充電停止制御を使用する場合は、本体ユニットの<u>背面の端子にKタイプ</u> <u>熱電対</u> を接続します(熱電対を接続する場合、出荷時に取り付けられているショー トバーを取り除いてください)。<u>Kタイプ熱電対</u>の測温接点は測定対象に設置します。

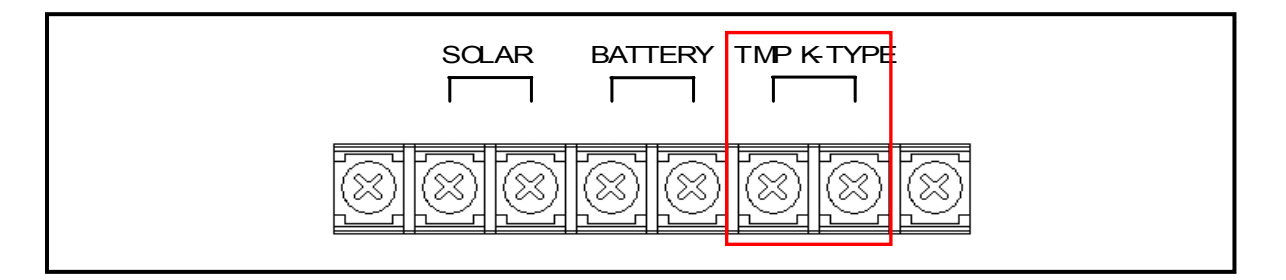

<u>Kタイプの熱電対</u>は製品に含まれていません。お客様でご用意ください。

!使用上の注意点 ・温度監視による充電停止機能を使用しない場合は、出荷時に接続されているショ ートバーは接続したままにしてください。

#### 3-2. 温度監視設定

本機能の出荷時設定は、測定点の温度が 50℃以上になるとバッテリーへの充電を停止 する設定になっています。しきい温度設定は、以下の設定に変更することができます。

設定可能な しきい温度: 40 、50 (出荷時設定) 60 、任意温度

設定の変更には、本体ユニット内部のスイッチ、ジャンパ、ボリュームなどを操作する 必要があります。

設定の変更方法を以下に解説します。

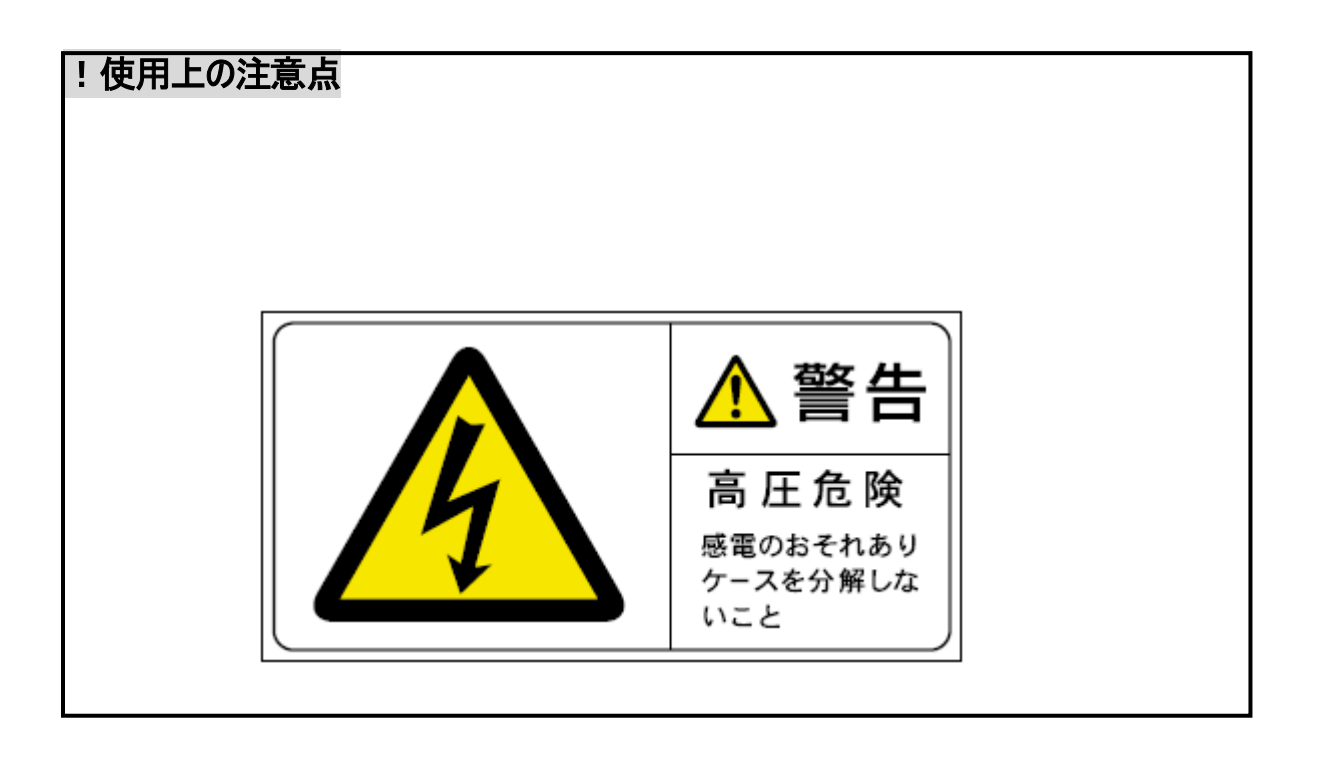

① 本体ユニットの POWER スイッチを OFF にします。

### !使用上の注意点 ・以下設定変更作業中は、絶対に本体ユニットの POWER スイッチを ON にしな いでください。

ソーラーパネルもしくは、DC7~24Vの電源を本体ユニットから取り外します。取りはずしは、プラス「+」端子側から行ってください。

次に本体ユニット背面にある端子台の「TEMP K-TYPE」と表示のある端子に取り付けられたショートバーを取りはずし、Kタイプ熱電対を接続します。次に「BATTERY」と表示のある端子に鉛バッテリーを接続します。接続はマイナス「-」端子側から取り付けてください。

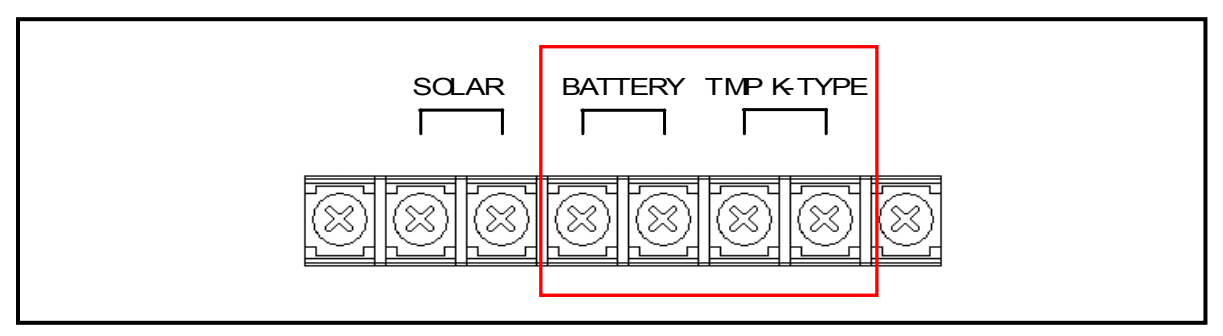

温度測定対象に K 熱電対の先端 (測温接点)をセットします。

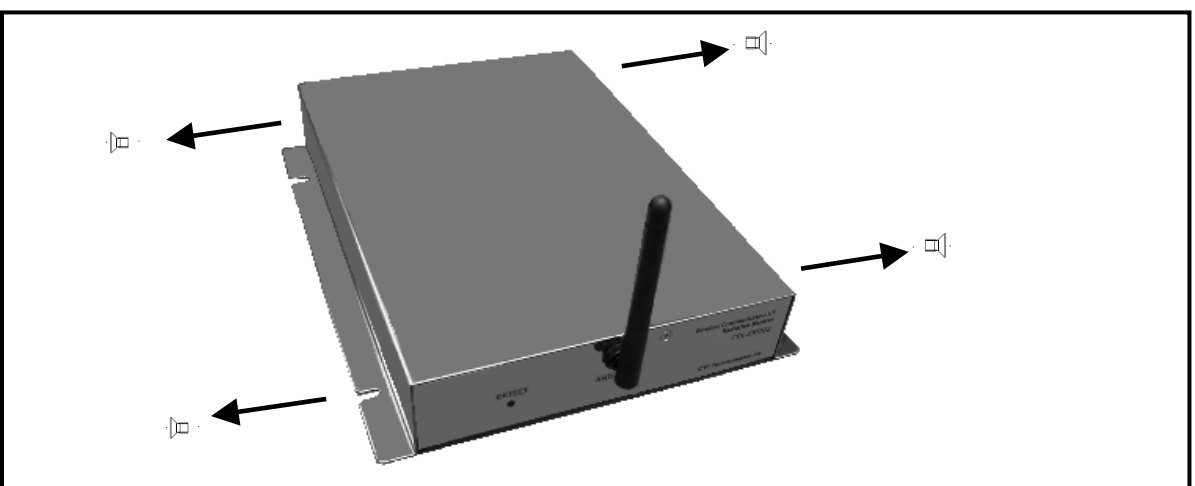

本体ユニット側面のネジ4箇所をはずし、蓋を開きます。

JP2のジャンパ設定を「OUT」側から「CHK」側に変更します。

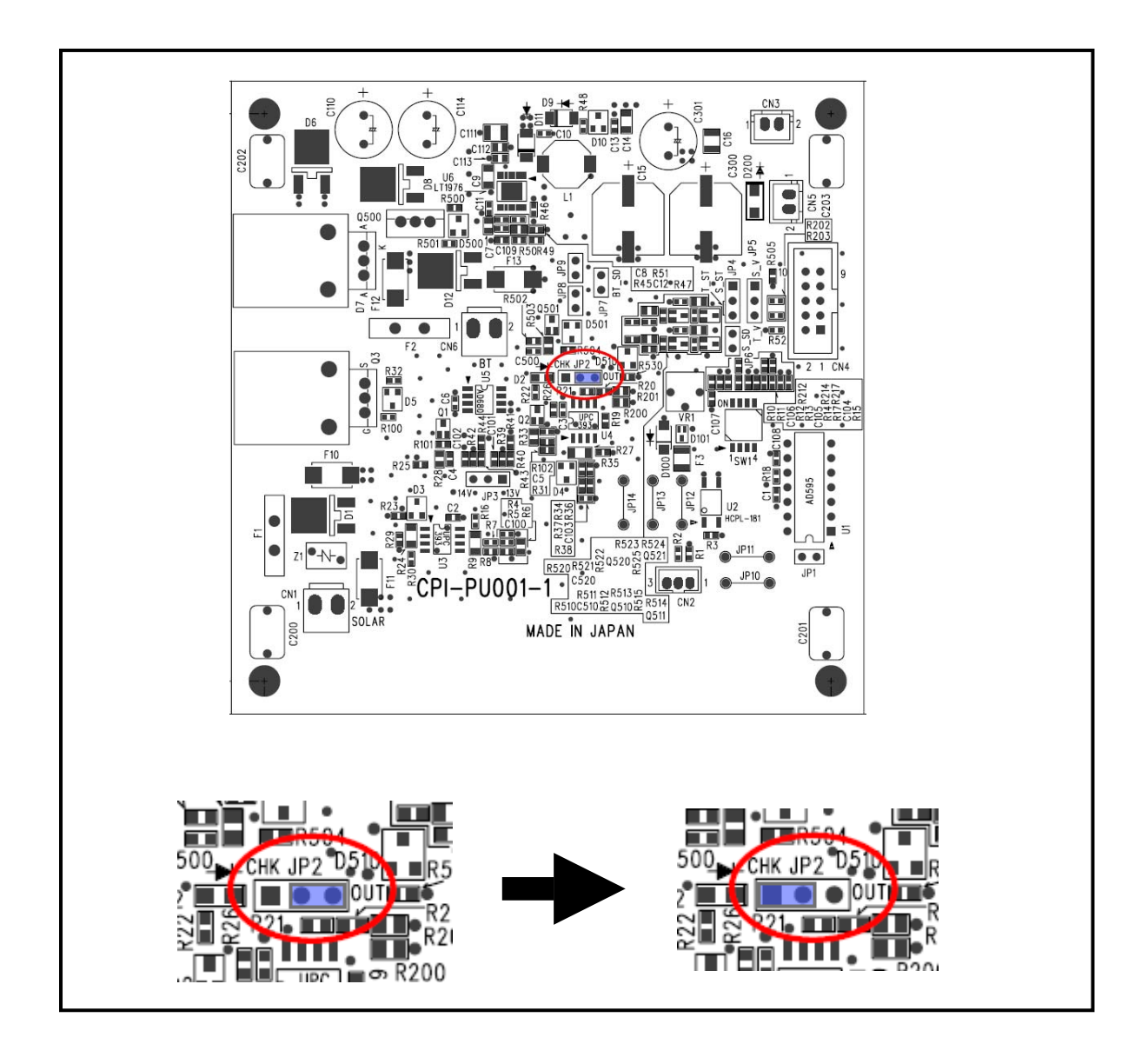

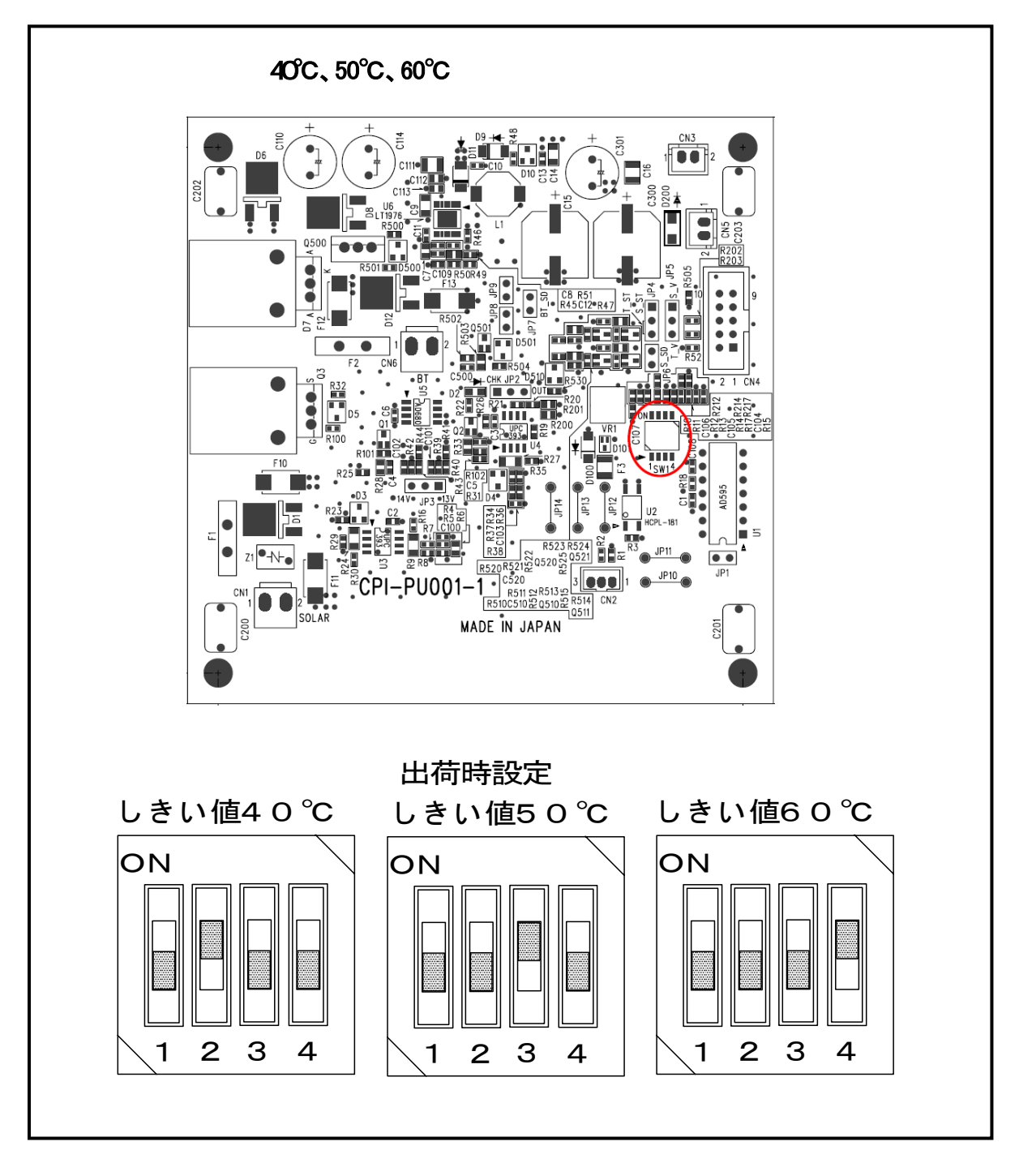

ディップスイッチSW1 で、しきい温度の設定をします。

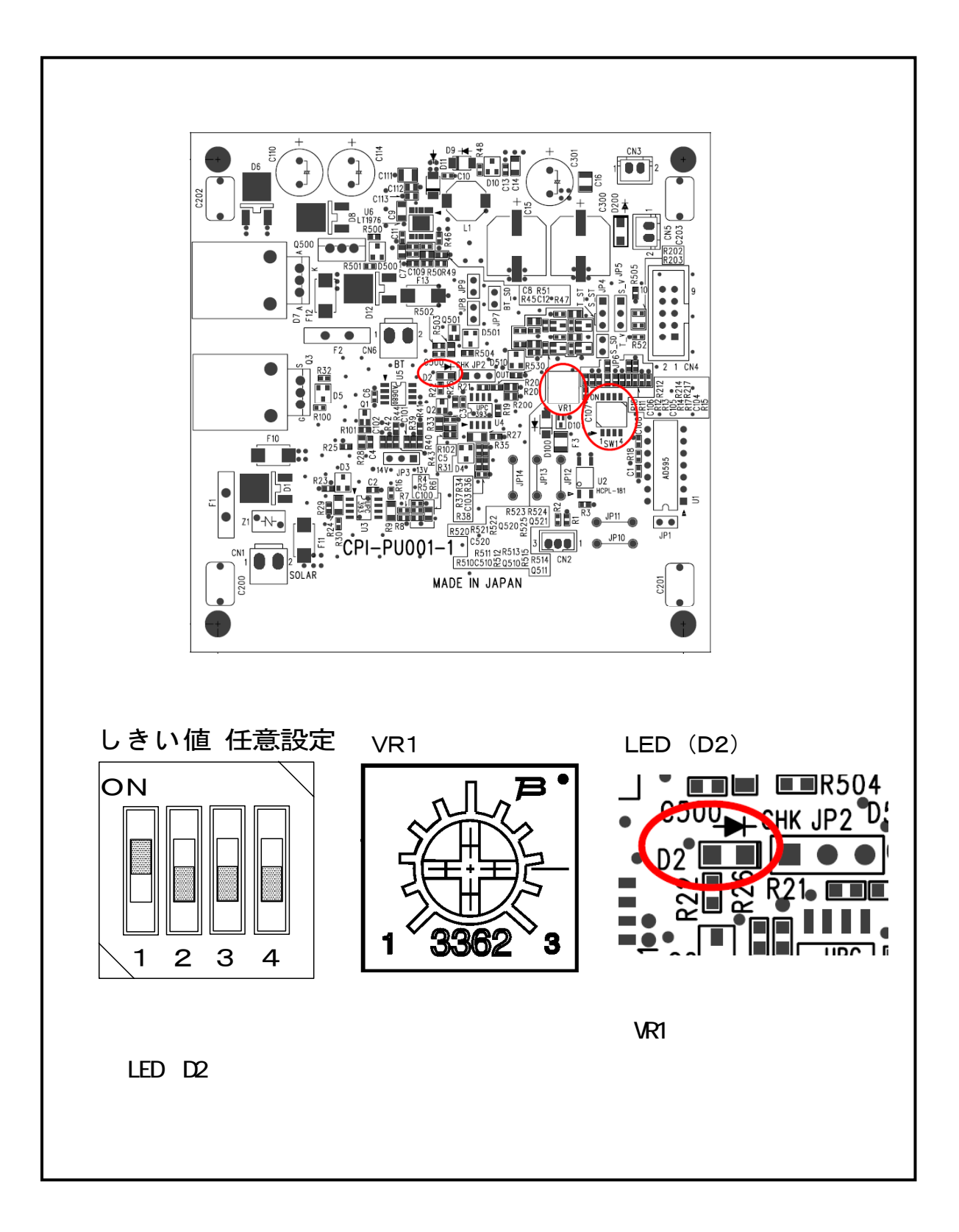
動作の確認を行います。

熱電対の測定点が設定しきい温度以上になった時点で、LED(D2)が点灯すると正常に機能しています。 LED(D2)が点灯しない、もしくは大幅にしきい温度設定よりずれて点灯する場合は、2-2-1.温度監視による充電停止機能の「使用上の注意点」の内容を参照し、適切な設置を行ってください。

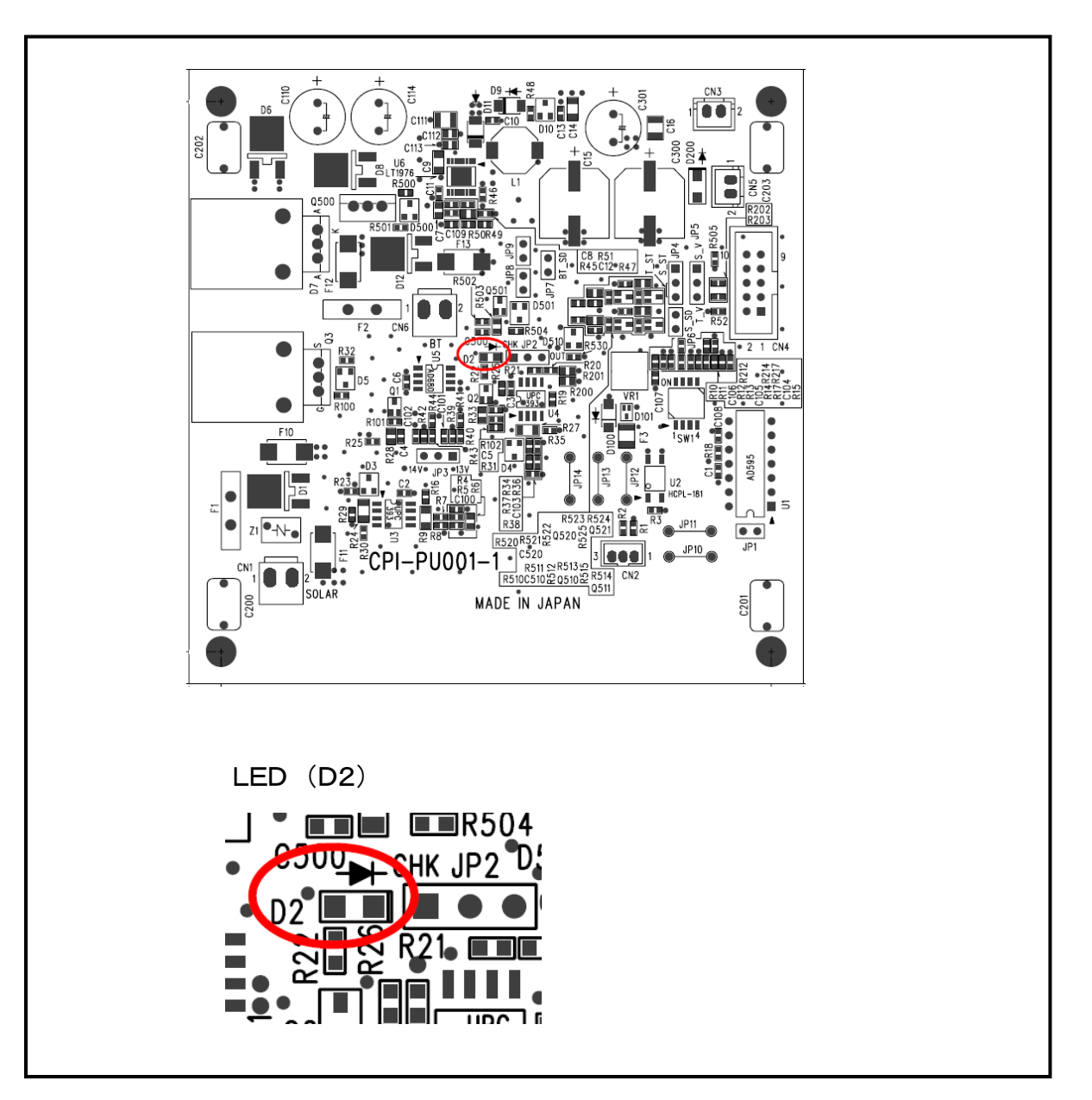

⑧ 動作に問題が無ければ、JP2のジャンパ設定を「CHK」側から「OUT」側に変更します。

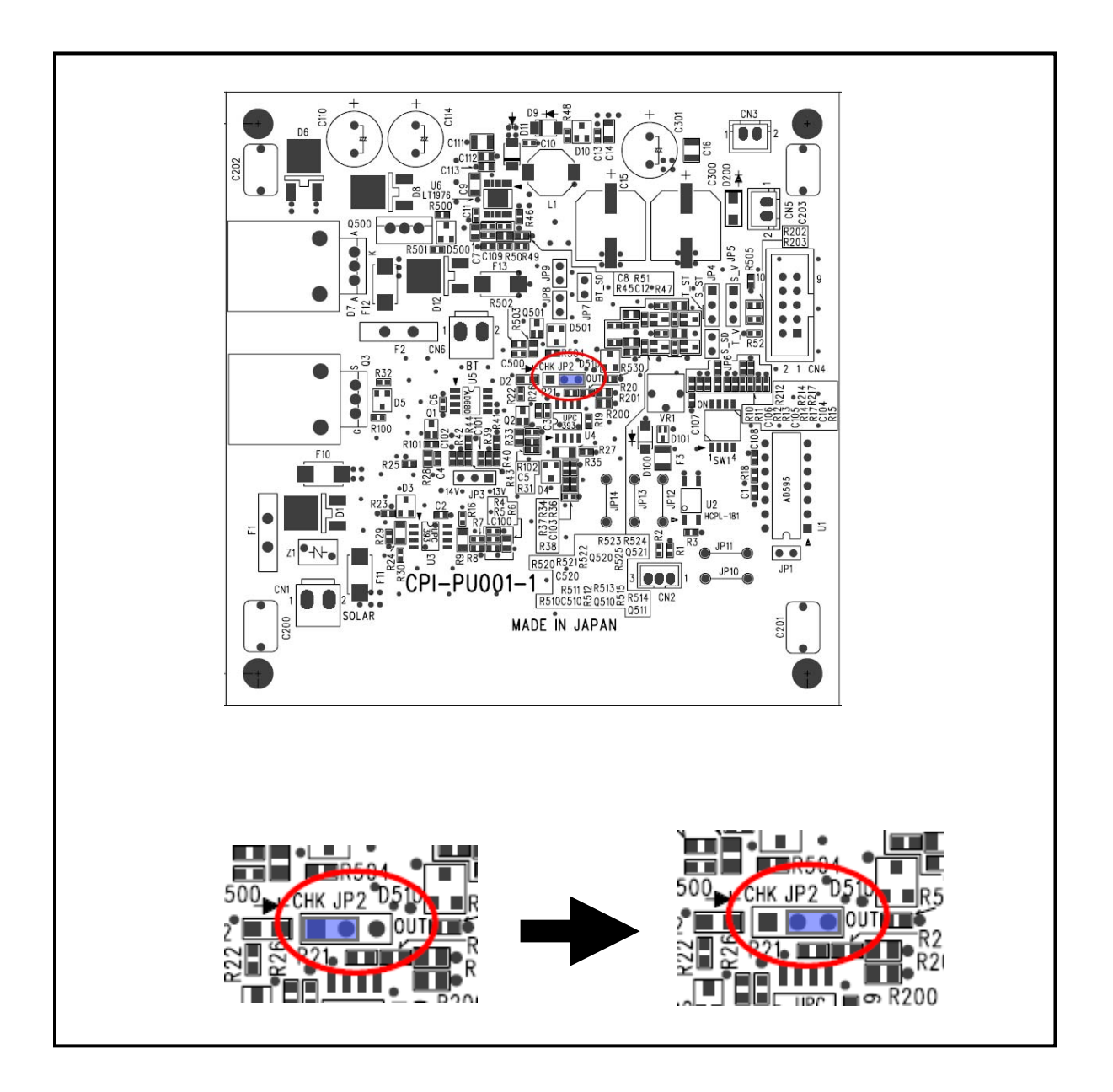

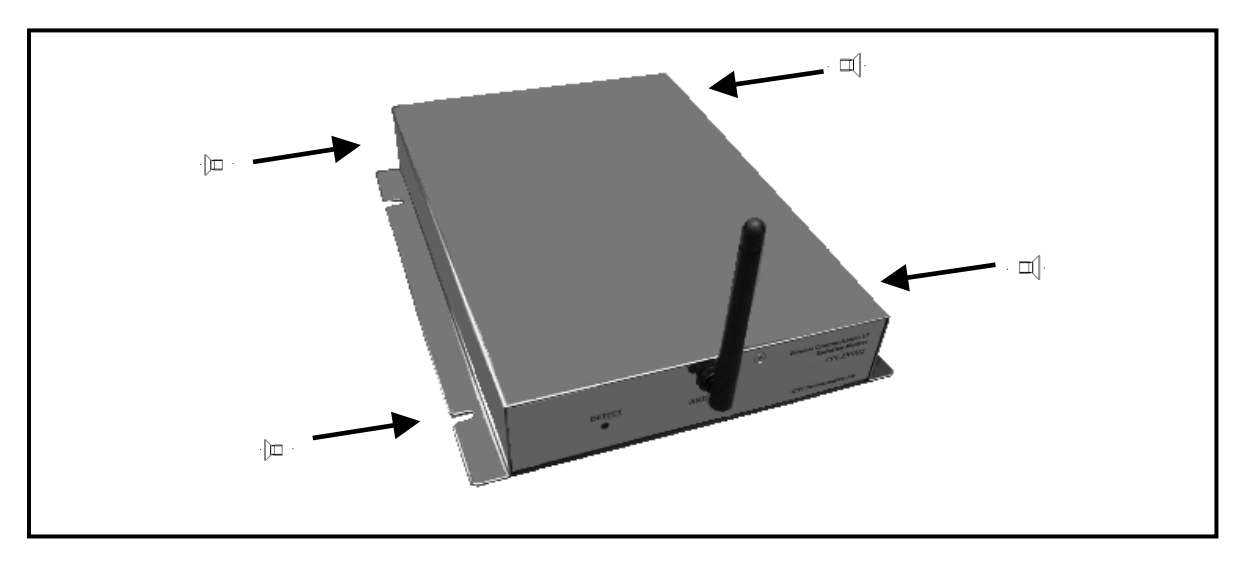

⑨ 本体ユニットの蓋を閉じ、ネジ4箇所を取り付けます。

本体ユニットの端子台にソーラーパネルもしくはDC7~24Vの電源を取り付けます。 接続はマイナス「-」端子側から取り付けてください。

以上で設定は終了です。

# 3-3. バッテリー過放電防止機能設定

本機能の出荷時設定は有効に設定されているため、バッテリー電圧値がおおよそ 12V を下 回った場合、本体ユニットへの電源供給を停止します。

バッテリー電圧が 12V を下回った場合でも電源供給を続けるには、本体ユニット内部のジャンパ設定を変更し本機能を無効にする必要があります。

以下に設定を変更する場合の手順を解説します。

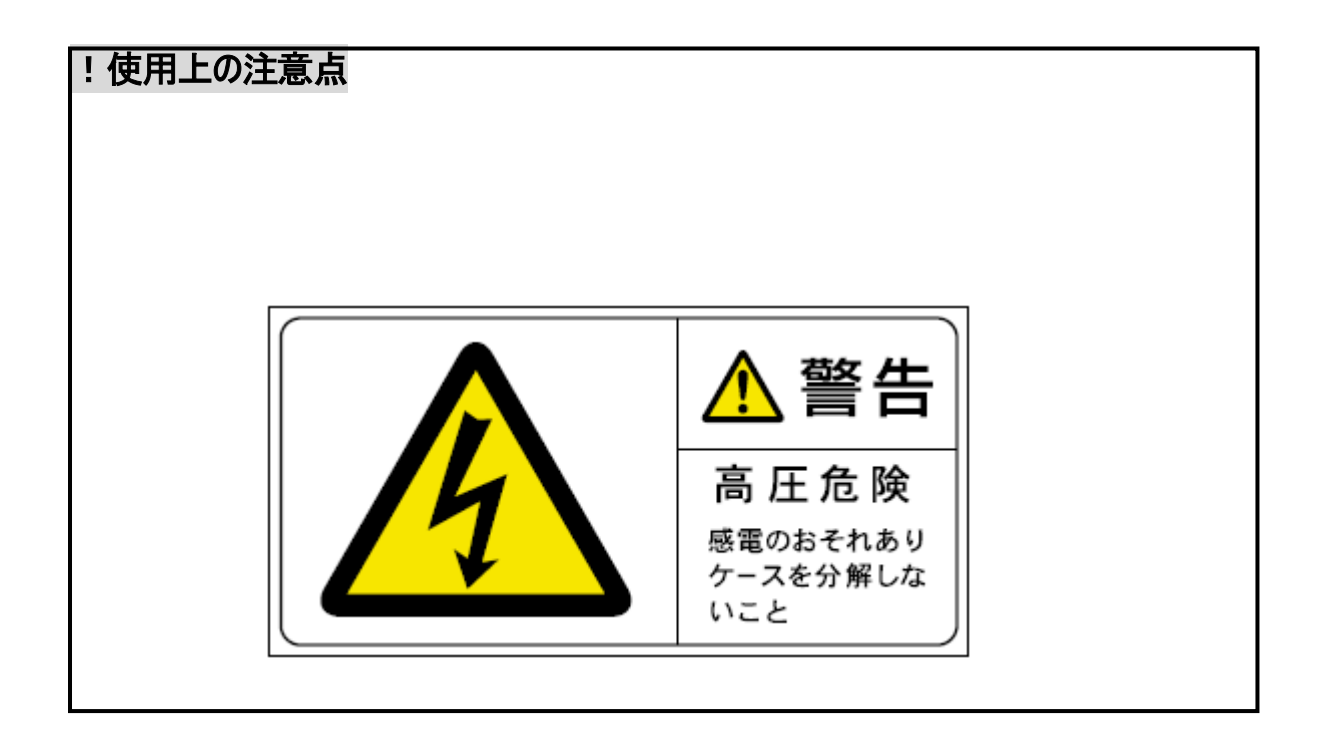

本体ユニットの POWER スイッチを OFF にします。

本体ユニットの端子台に接続されたソーラーパネルもしくはDC7~24Vの電源、 <u>鉛バッテリー</u>を取りはずします。取りはずしは、プラス「+」端子側から行っ てください。

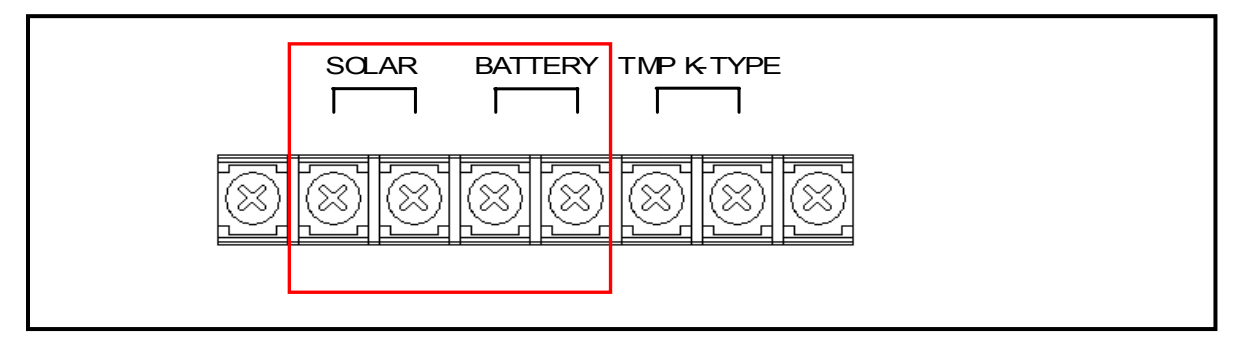

本体ユニット側面のネジ4箇所をはずし、蓋を開きます。

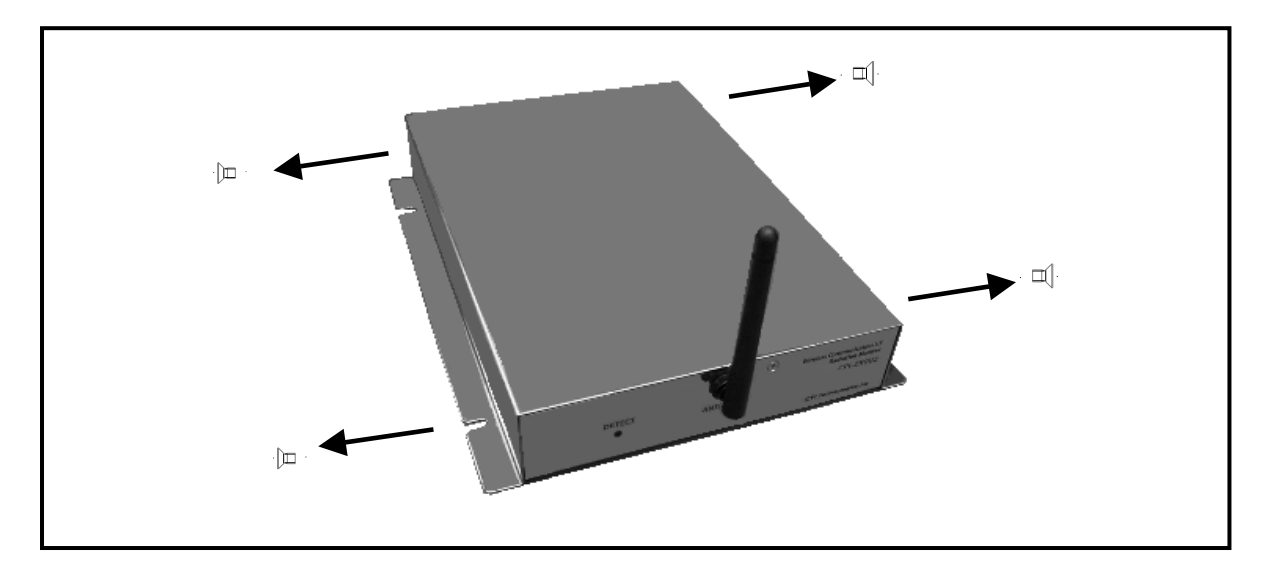

JP7 の設定を行います。

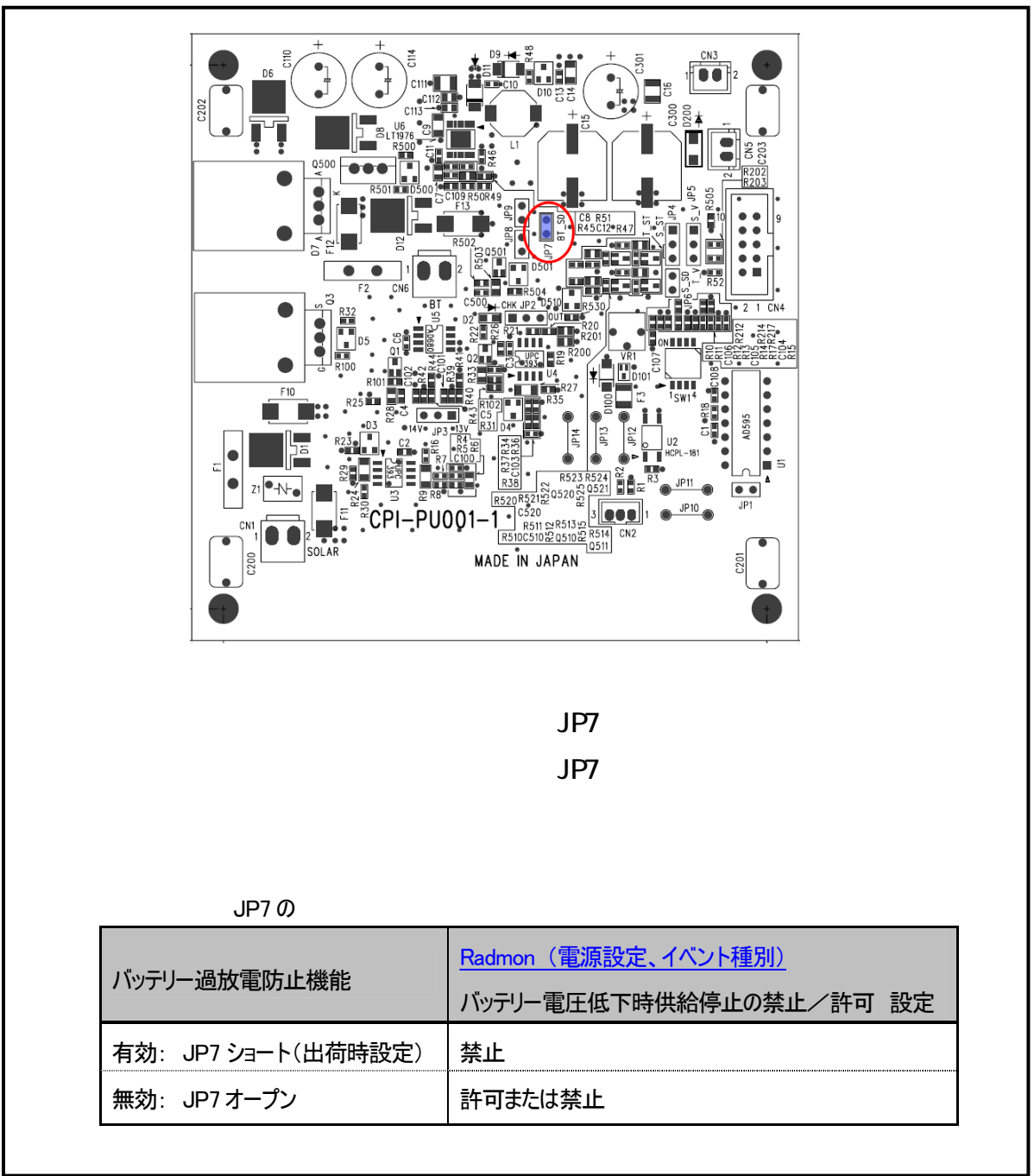

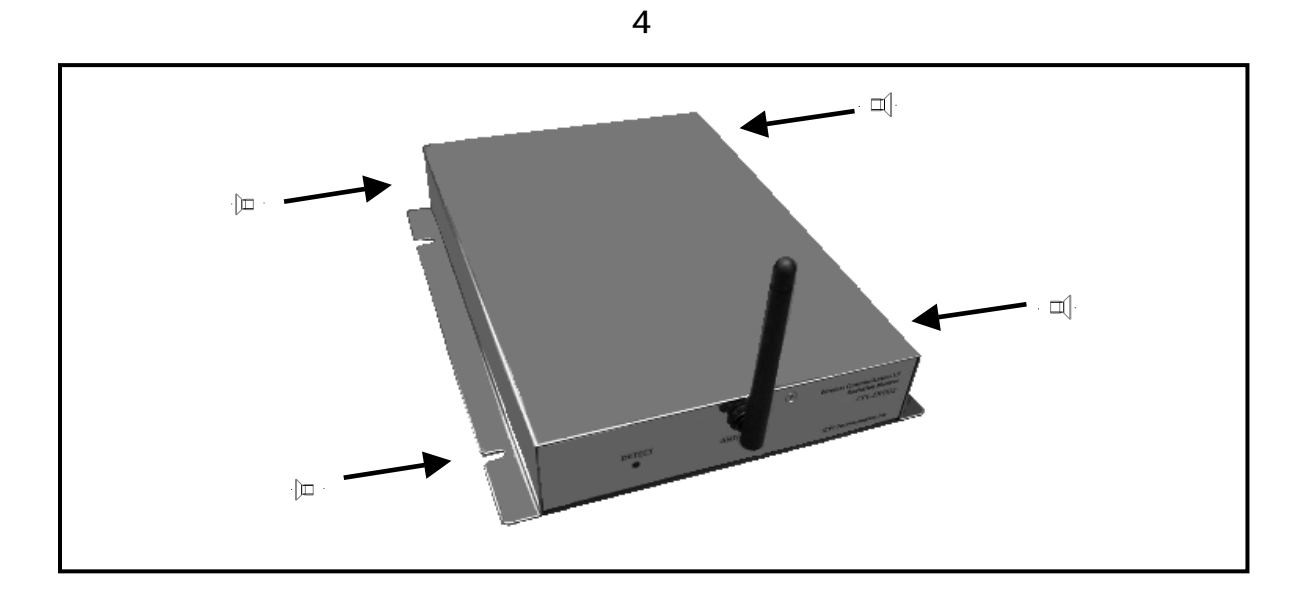

本体ユニットの端子台に鉛バッテリー、およびソーラーパネルもしくはDC7~ 24Vの電源を取り付けます。接続はマイナス「-」端子側から取り付けてくだ さい。

以上で設定は終了です。

# 4. ソフトウェアのインストール

## 4-1. ドライバのインストール

- 1. コンピュータを起動して、添付のサポートソフトウェア CD-ROM をドライブに入れてく ださい。
- 通常は自動的にメニュー画面が表示されます。メニュー画面が表示されない場合は、 CD-ROM を参照して" launch.exe"を起動してください。
- 3. メニューから「ドライバセットアップ」をクリックしてください。
- 4. 「終了」をクリックできる状態になったら、終了します。引き続きアプリケーション をインストールする場合は、4 - 2の3.からの内容を参照してください。

# 4-2. アプリケーション Radmonのインストール

- 1. ホスト PC を起動して、添付のサポートソフトウェア CD-ROM ドライブに入れてください。
- 2. 通常は自動的にメニュー画面が表示されます。メニュー画面が表示されない場合は、 CD-ROM を参照して「launch.exe」を起動してください。
- 3. メニューから「アプリケーションセットアップ」をクリックしてください。
- 4. 「終了」をクリックできる状態になったらインストール作業は、終了です。

# 5. 測定

## 5-1. 電源の投入

<u>本体ユニット背面</u>の POWER スイッチをONにします。 本体ユニットの通信回路、放射線検知回路に電源が供給され、本体ユニット前面の <u>DETECTランプ</u>が緑色に点灯します。 <u>緑色に点灯しない場合</u> 放射線を検知すると<u>DETECTランプ</u>が赤色に点灯し、同時に検知ブザーが「ピッ」と鳴り ます。

ホスト PC の USB ポートに通信マスタモジュールをセットします。

# 5-2. アプリケーション Radmonの起動と測定

ホストPCのメニューやデスクトップのRadmonアイコン から、起動します。 必要であれば、設定を変更します。 COMステータスがOKであることを確認します。 開始ボタンまたはメニューバーの[ファイル] - [実行] - [開始]をクリックします。 必要であればコメントを設定、変更してOKボタンをクリックします。 測定が始まります。測定データは自動的にハードディスクに保存されます。 必要であれば測定中も設定を変更することができます。 測定を終了するときは<u>停止ボタン</u>またはメニューバーの[ファイル] - [実行] - [停止] をクリックします。

# 6. アプリケーション Radmon

6-1. 画面

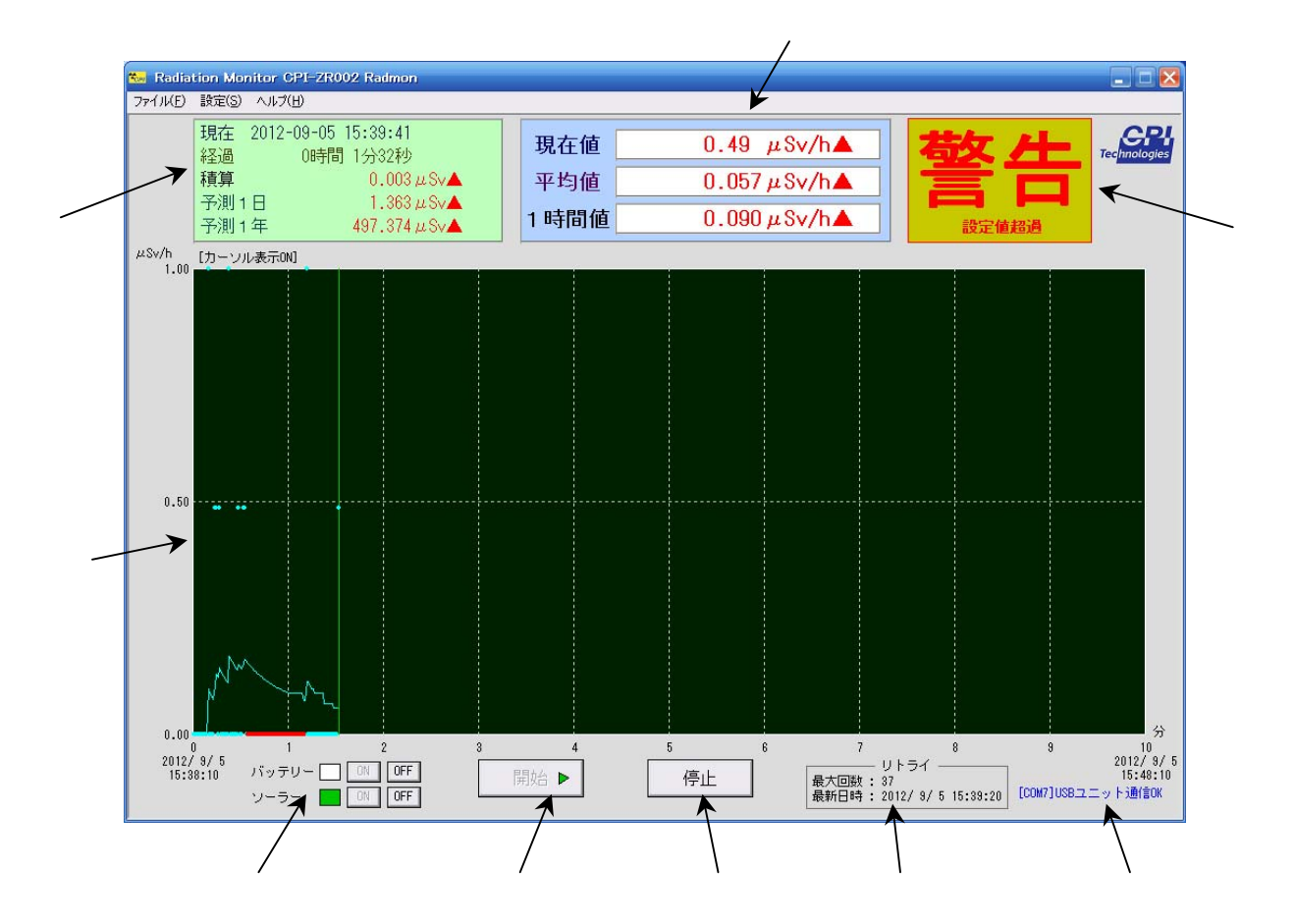

### 現在、経過、積算、予測の表示領域

| 現在   | 現在の日付と時刻を表示します。                        |  |  |
|------|----------------------------------------|--|--|
| 経過   | 測定開始からの経過時間を表示します。                     |  |  |
| 積算   | 測定開始からの積算値(シーベルト値またはカウント値)を表示します。この値には |  |  |
|      | <u>警告設定</u> が可能です。                     |  |  |
| 予測1日 | 現在の平均値から算出した1日の予測値(シーベルト値またはカウント値)を表示し |  |  |
|      | ます。この値には <u>警告設定</u> が可能です。            |  |  |
| 予測1年 | 現在の平均値から算出した1年の予測値(シーベルト値またはカウント値)を表示し |  |  |
|      | ます。この値には <u>警告設定</u> が可能です。            |  |  |

この値は、停止ボタンが押された場合、その時点の値表示が保持されます。クリアされるタイミングは、Radmon 実行開始時、終了時、開始ボタンが押された場合です。

| 停止時表示例 |
|--------|
|--------|

| 2012-09-05 16:01:41 停止 |
|------------------------|
| 0時間23分32秒              |
| 0.037µSv▲              |
| E 1.947 μSv▲           |
| 年 710.534µSv▲          |
|                        |

現在値、平均値、1時間値の表示領域

| 現在値  | GM管が検知した1秒間の放射線カウント数、またはそれをシーベルト値に変換した          |
|------|-------------------------------------------------|
|      | 値を表示します。通常の放射線レベルの領域では、0 のときが多く、あまり意味を持         |
|      | ちません。この値には <u>警告設定</u> が可能です。                   |
| 平均值  | 現在値を、過去 1~3, 600 秒の間、平均した値(シーベルト値またはカウント値)で     |
|      | す。平均する時間の初期設定は 60 秒です。この値が一般的な放射線測定器の           |
|      | 表示値と同様の内容となります。この値には <u>警告設定</u> が可能です。         |
| 1時間値 | 現在値を、経過時間が1時間以上の場合は過去1時間で、経過時間が1時間未             |
|      | 満の場合は経過時間で、平均した値(シーベルト値またはカウント値)です。1時間          |
|      | 以上経過した場合は、過去 1 時間の実績値となります。この値には <u>警告設定</u> が可 |
|      | 能です。                                            |

この値は、停止ボタンが押された場合、その時点の値表示が保持されます。クリアされるタイミングは、Radmon 実行開始時、終了時、開始ボタンが押された場合です。

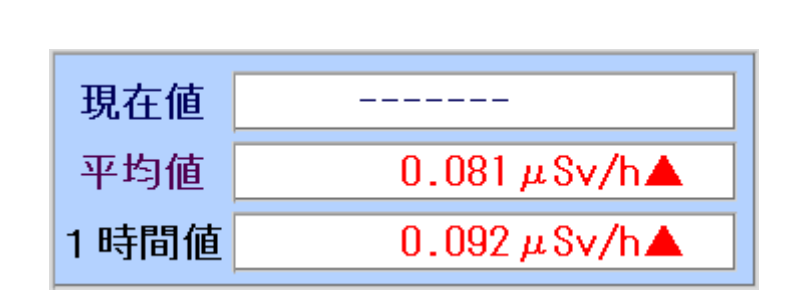

警告表示領域

現在の警告設定値を超えた場合に「警告」と「設定値超過」という赤文字を表示します。 またそれに該当する 、 の表示値が黒文字から赤文字に変化し、さらに値の後ろに赤 で を表示します。

【補足】

通常警告表示は、警告設定値を超えた場合に表示しますが、以下2つの状態のときにも表示されます。

- 現在値がシーベルト値換算で 1mSv/h を超えたとき
   「警告」と「測定誤差大」という赤文字
- 現在値がシーベルト値換算で3.8mSv/hを超えたとき
   「警告」と「測定限界到達」という赤文字

## 電源ステータス表示操作領域

<u>鉛バッテリー、ソーラーパネルまたはDC7~24V電源</u>の電圧ステータス表示と電源供給に ついての操作が行えます。

スイッチは設定メニューの電源設定の設定動作と連動します。

ステータス詳細

| バッテリー | 電圧値正常 | (約12V以上)   |
|-------|-------|------------|
|       | 電圧値低下 | (約12∨未満)   |
| ソーラー  | 電圧値良好 | (約13.6∨以上) |
|       | 電圧値不足 | (約13.6∨未満) |

バッテリースイッチ(<u>バッテリー電源供給設定</u>) ソーラーパネルスイッチ(<u>ソーラーパネル電源供給設定</u>)

ON をクリックすることにより電源供給状態となり、スイッチの状態が下記のように変化します。

| ON | ON | OFF |
|----|----|-----|
|----|----|-----|

OFF をクリックすることにより電源供給停止状態となり、スイッチの状態が下記のように変化します。

| ON | OFF |  | ON | OFF |
|----|-----|--|----|-----|
|----|-----|--|----|-----|

開始ボタン 開始

このボタンをクリックすると、<u>測定を開始</u>します。測定が正常に動作している場合は、 開始ボタンにマークが付きます。

停止ボタン
「停止

このボタンをクリックすると、現在の<u>測定を停止</u>します。測定停止中は、停止ボタン にマークが付きます。

- ⑦ リトライ表示
  - 最大回数 : 計測開始から現在までのリトライ回数の最大値
  - 最新日時 : 現在からさかのぼって、直近にリトライが発生した日時
- ⑧ COM ステータス

コンピュータとユニットとの間を接続している COM ポートの状態を示します。
 正常: [COMnnn]ユニット通信 OK (nnn は 1~256)
 異常:ユニット通信NG 対応方法

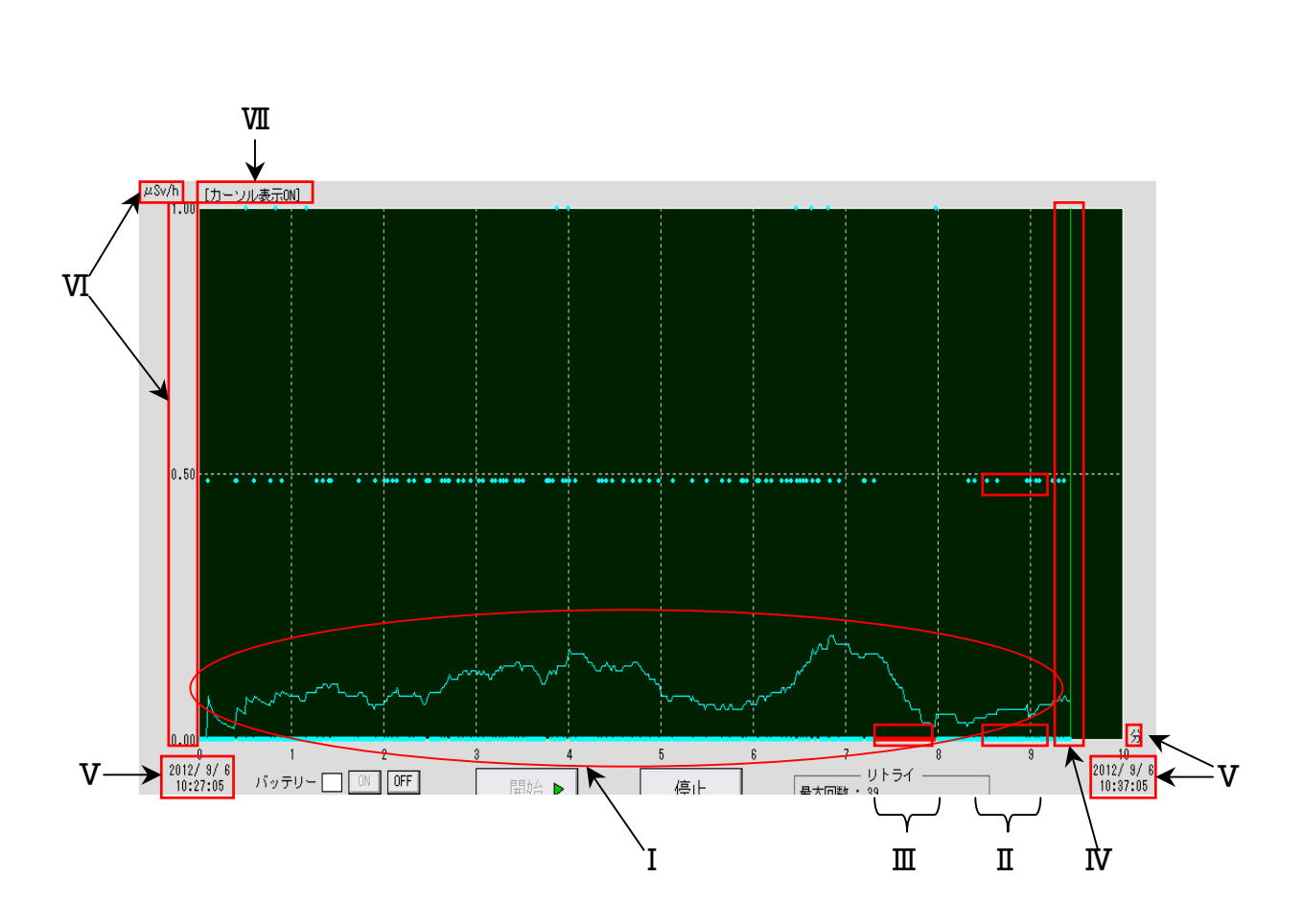

| Ι   | トレンドグラフ   | 縦軸をシーベルト値またはカウント値、横軸を時間として、過去から現在に        |  |
|-----|-----------|-------------------------------------------|--|
|     |           | 至る平均値の推移をグラフで表したものです。                     |  |
| П   |           | トレンドグラフと同じ平面に、現在値をプロットしたものです。             |  |
|     | ᅚᅔᄻᅾᇚᆈ    | 横軸表示設定が1分または10分の時のみ表示します。                 |  |
| Ш   | 現住10ノロット  | 赤色表示プロットは、電源喪失、通信異常などでリトライが発生したことを        |  |
|     |           | 示しています。                                   |  |
| IV  | 現在位置      | グラフ上での現在の位置です。                            |  |
| v   | 横軸情報      | トレンド表示設定の横軸設定により、時間幅の変更できます。それに連動         |  |
|     |           | して、開始時刻、終了時刻、時間単位が変化します。                  |  |
| VI  | 縦軸情報      | トレンド表示設定の縦軸設定により、シーベルト値またはカウント値の幅         |  |
|     |           | (高さ)が変更できます。それに連動して、これらの数値、単位が変化しま        |  |
|     |           | す。                                        |  |
| VII | カーソル表示ステー | 現在のカーソル表示の状態を示します。ONの場合、トレンドグラフ上にマウ       |  |
|     | タス        | スカーソルを置くと、その時刻のデータが存在すれば、それがポップアップ表       |  |
|     |           | 示されます。このON/OFFはキーボードの <u>F3 キー</u> で可能です。 |  |

ポップアップ表示の例

下のような各種の情報が表示されます。

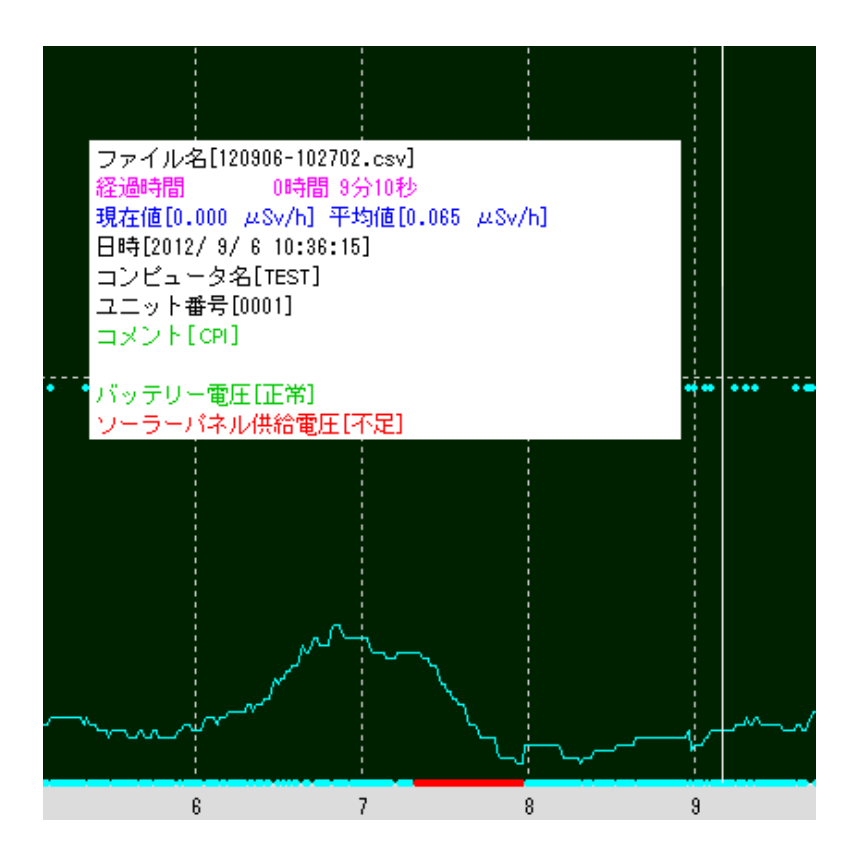

キーボード操作

トレンドグラフの画面は、キーボードで操作ができます。

| +  | 測定中                                   | 過去のデータ参照中                 |
|----|---------------------------------------|---------------------------|
| F1 | ズームインします。                             | ズームインします。                 |
|    | トレンド表示設定の横軸の時間幅を 1 段階                 | トレンド表示設定の横軸の時間幅を 1 段階短くし  |
|    | 短くします。                                | ます。                       |
|    |                                       | 条件設定で開いた結果、複数のグラフが表示され    |
|    |                                       | ている場合には、カーソルがあるグラフを中心にズ   |
|    |                                       | ームインします。                  |
| F2 | ズームアウトします。                            |                           |
|    | トレンド表示設定の横軸の時間幅を1段階長くします。             |                           |
| F3 | 押すごとにカーソル表示、ポップアップ情報の ON/OFF を切り替えます。 |                           |
|    | 現在の設定は <u>トレンドグラフ領域の左上に表示</u> されます。   |                           |
| F4 |                                       | 最初の時間幅に戻します               |
| 1  |                                       | 現在表示している時間幅の半分の時間、過去へ     |
|    |                                       | 移動します。                    |
| 2  |                                       | 現在表示している時間幅の 1/10 の時間、過去へ |
|    | 使用しません                                | 移動します。                    |
| 3  |                                       | 現在表示している時間幅の 1/10 の時間、未来へ |
|    |                                       | 移動します。                    |
| 4  |                                       | 現在表示している時間幅の半分の時間、未来へ     |
|    |                                       | 移動します。                    |

※1~4はフルキーボードです。テンキーでは操作できません。

## 6-2. メニュー

# 6-2-1. ファイルメニュー

ファイルや測定に関する操作を行います。

開く

過去に測定したデータを選択してトレンドグラフとして表示します。

#### ・直接ファイル指定

測定データのファイルを直接選択します。測定データが保存されている Radmon フォル ダは、年フォルダの下に月フォルダ、月フォルダの下に日フォルダという階層構造にな っています。Radmon フォルダと別の場所にあるデータを選択することも可能です。

・条件設定

日時の範囲やコメントなどの条件を指定したうえで、その条件に当てはまるデータファ イルを検索します。

| 測定日時    | 表示する測定データの開始日時と終了日時を指定します。空欄の           |  |  |
|---------|-----------------------------------------|--|--|
|         | ままにすると、その項目のすべてが選択されたことになります。(例で        |  |  |
|         | は空欄は口)                                  |  |  |
|         | 例:2011 年 9 月 5 日 10 時 30 分から 17 時までのデータ |  |  |
|         | 2011 年 9 月 5 日 10 時 30 分 ~              |  |  |
|         | 2011 年 9 月 5 日 17 時 0 分                 |  |  |
|         | 例:2011 年の9 月から12 月のデータ                  |  |  |
|         | 2011 年 9 月口日口時口分 ~                      |  |  |
|         | 2011 年 12 月口日口時口分                       |  |  |
|         | 例:2011 年以降のすべてのデータ                      |  |  |
|         | 2011年口月口日口時口分~                          |  |  |
|         | 口年口月口日口時口分                              |  |  |
| コンピュータ名 | データ測定時に設定したコンピュータ名を検索条件に加えます。           |  |  |
|         | 例:MAIN, MOBILE2, CPI, testpc            |  |  |
| ユニット番号  | データ測定時に設定したユニット番号を検索条件に加えます。            |  |  |
|         | 例:0001, 0002, 3                         |  |  |
| コメント    | データ測定時に設定したコメントを検索条件に加えます。              |  |  |
|         | 例: 横浜, HANAMAKI, 東北道, 公園, テスト           |  |  |

・キャンセル

開くをキャンセルします。

## 閉じる

開くで表示されたトレンドグラフを閉じます。

#### 実行

測定を開始/停止します。

#### 開始

測定を開始します。この項目を選択すると、まず以下のようなコメント確認画面が表示 されます。表示されているコメントで良ければそのまま、そうでなければコメントを変 更後、OK ボタンをクリックすると、測定を開始します。

| コメント確認                                          | ×          |
|-------------------------------------------------|------------|
| 現在のデータファイルのコメント(測定場所等)は<br>必要であればコメントを変更してください。 | t、下記の通りです。 |
| 横浜                                              |            |
| よろしいですか?<br>OKをクリックすると測定を開始します。                 |            |
| ОК                                              | キャンセル      |

測定が正常に動作している場合は、画面の下方の開始ボタンにマークが付きます。

#### 停止

測定を停止します。この項目を選択すると、現在の測定を停止します。正常に停止して いる場合は、画面下方の停止ボタンにマークが付きます。 データフォルダの場所

測定したデータを保存するフォルダの場所を指定します。初期値はログオンユーザの「マ イ ドキュメント」ですが、必要であれば、別の場所に設定できます。ここで設定した場 所に「Radmon」という名前のフォルダができます。そしてその下に年、月、日フォルダ の階層が作られ、日フォルダの中に実際のデータファイルが作成されます。

[設定場所]

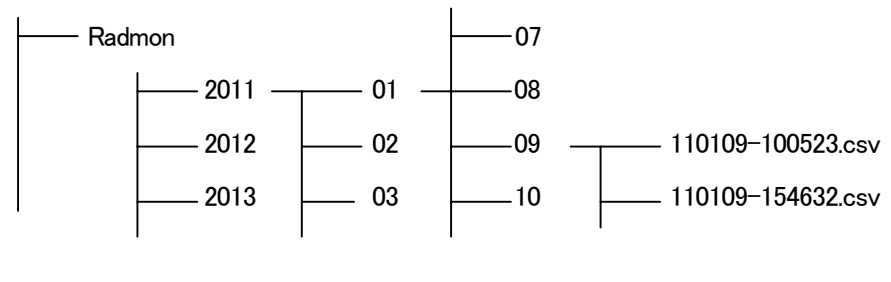

階層構造の例:

2011 年 1 月 9 日 10 時 5 分 23 秒測定開始のデータと 2011 年 1 月 9 日 15 時 46 分 32 秒 測定開始のデータを示しています。

## データファイルについて

カンマ区切りのテキストファイル、いわゆる csv 形式で保存されているので、Excel などの アプリケーションから開いたり、他の形式に容易に変換ができます。

・ファイル名

測定開始日時となります。

[西暦下2桁][月2桁][日2桁]-[時2桁][分2桁][秒2桁].csv

・データ構造

すべてテキストで、行の終わりはCR+LFです。

| 行    | 内容         | 説明                                              |
|------|------------|-------------------------------------------------|
| 1    | データ構造バージョン | このファイルのデータ構造のバージョン数                             |
|      |            | 現在は"2.00"                                       |
| 2    | コンピュータ名    | <u>コメント設定</u> のコンピュータ名で設定した内容                   |
| 3    | ユニット番号     | <u>コメント設定</u> のユニット番号で設定した内容                    |
| 4    | コメント       | コメント設定のコメントで設定した内容                              |
| 5    | タイトル       | 以降の行のデータのタイトル                                   |
|      |            | "時刻,カウント値"                                      |
| 6 以降 | データ本体      | 1 秒ごとのカウントデータ(CPS)                              |
|      |            | [時2桁]:[分2桁]:[秒2桁],[カウント値 整数部4桁,                 |
|      |            | 小数部3桁],[ <u>リトライ値</u> 1桁],[ <u>電源ステータス値</u> 1桁] |

リトライ値、電源ステータス値 詳細

| 項目       | 値 | 状態                      |
|----------|---|-------------------------|
| リトライ値    | 0 | 正常動作                    |
|          | 1 | リトライ発生                  |
| 電源ステータス値 | 0 | ソーラーパネル電圧値良好、バッテリー電圧値正常 |
|          | 1 | ソーラーパネル電圧値不足、バッテリー電圧値正常 |
|          | 2 | ソーラーパネル電圧値良好、バッテリー電圧値低下 |
|          | 3 | ソーラーパネル電圧値不足、バッテリー電圧値低下 |

## データファイルの容量

データ本体は1秒間あたり23バイトで、1~5行のヘッダ部をhバイト、測定秒数をsとすると、生成されるデータファイルの容量(バイト)は h+23s となります。 ただし、開始/停止のクリックと測定の開始/停止は完全に同期するわけではないので、若干の増減が発生します。

### アプリケーションの終了

この Radmon を閉じます。画面右上の×ボタンでも同様です。

# 6-2-2. 設定メニュー

### 各種の設定を行います。

### 表示単位設定

画面の表示値の単位を設定します。

#### ・積算値、予測値

画面の表示値のうち、積算、予測1日、予測1年の値の単位を設定します。

μ Sv マイクロシーベルトで表示します。 1 μ Sv = 0.001 mSv mSv ミリシーベルトで表示します。 1 mSv = 1,000 μ Sv Counts カウント数で表示します。

#### ・現在値、平均値

画面の表示値のうち、現在値、平均値、1時間値の単位を設定します。

μ Sv/h 毎時マイクロシーベルトで表示します。
 1 μ Sv/h = 0.001 mSv/h
 mSv/h 毎時ミリシーベルトで表示します。
 1mSv/h = 1,000 μ Sv/h
 CPS 毎秒カウントで表示します。
 1CPS = 60CPM
 CPM 毎分カウントで表示します。
 1CPM = 1/60CPS

#### ・平均値算出秒数

画面の平均値の平均化秒数を1~3600の範囲で設定します。初期値は60です。この設 定が60の場合は、過去60秒間の現在値のデータをすべて加算し60で割っています。 この値を大きくすると、基準となるデータの数が増加するため、より正確な値が測定 できるとも言えますが、逆に短時間での値の変化はわからなくなります。なお1時間 値は、この設定を3600とした平均値と同等となります。

#### トレンド表示設定

トレンドグラフの単位を設定します。

#### ・横軸

時間の最大幅を設定します。

1分/10分/1時間/1日/30日/1年/10年から選択

・縦軸

シーベルト値またはカウント値の最大高を設定します。

| μ Sv∕h | 0.1 / 1 / 10 / 100 / 1, 000 / 10, 000 から選択           |
|--------|------------------------------------------------------|
| mSv/h  | 0.1 / 1 / 10 から選択                                    |
| CPS    | 1 / 10 / 100 / 1, 000 / 10, 000 から選択                 |
| СРМ    | 10 / 100 / 1, 000 / 10, 000 / 100, 000 / 1, 000, 000 |

コメント設定

データファイルに保存する各種コメントを設定します。これらの設定は測定データに保持 されるため、後日過去のデータを参照する場合に、その検索条件に含めることができます。

・コンピュータ名

測定したコンピュータ名を設定します。通常 Radmon が自動的に検出したコンピュータ 名になりますが、任意の文字列の設定も可能です。

・ユニット番号

測定したユニットの番号を設定します。初期値は「0001」です。ユニットを複数台使用 する場合などのデータの区別に使用できますが、任意の文字列の設定も可能です。

・コメント

測定した場所など任意の文字列を設定します。初期値は設定なしです。

#### 警告設定

警告表示をする数値を設定します。複数の項目に数値を設定した場合、「警告」という文字の表示については、1つ以上の項目の数値が設定値に達した場合に行います(いわゆる OR 動作)。それと同時に設定値に達した項目の数値は赤文字に変化し、数値の後ろにが表示されます。

警告設定が可能な数値は、以下のとおりです。(0を設定すると警告表示を行いません)

積算/予測1日/予測1年(µSvのみ)

現在值/平均值/1時間值(µSv/hのみ)

mSv または mSv/h の値を設定をする場合は、以下を参考にしてください

mSv またはmSv/h での値に、さらに0を3つ付ける

1mSv =  $1 \times 1000 \,\mu$ Sv =  $1000 \,\mu$ Sv ⇒  $1 \,\sigma$ 後にさらに $0 \,\epsilon 3 \,\sigma$ 

10mSv =  $10 \times 1000 \,\mu$  Sv =  $10000 \,\mu$  Sv ⇒  $10 \,\sigma$  後にさらに 0  $\varepsilon$  3  $\sigma$ 

上記の警告表示とともに警告音を発生させることが可能です。警告音を発生させる場合は、「警告音を鳴らす」のチェックボックスにチェックを入れてください。

発生する警告音は Radmon のインストールフォルダに「RadmonWarningwav」というファイ ル名で置かれています。任意の WAV フォーマットファイルを上記のファイル名にして、 元のファイルと置き換えることにより、発生する警告音を変更することができます。な お、WAV ファイル再生には十分な空きメインメモリを必要とします。WAV ファイルが大 き過ぎると警告音が鳴らない場合があります。WAV ファイルはなるべく小さいサイズ(1MB 以内)のものをご使用ください。

検知ブザー設定

ユニット内にある検知ブザーの ON/OFF を設定します。ON に設定すると放射線を検知した ときにブザーが鳴ります。OFF に設定するとブザーは鳴りませんが、ハードウェアが初期 状態になった場合、ブザーは有効な状態から開始します。

| ユニット電源 ON 後 | ON         |
|-------------|------------|
| 新規コンピュータ起動後 | 起動前の状態を保持  |
| Radmon 起動後  | OFF        |
| Radmon 終了後  | OFF        |
| コンピュータ再起動   | 再起動前の状態を保持 |

検知ブザー設定が OFF 時のブザー動作

自動開始設定

この設定を選択すると、次回以降の Radmon 起動時は、自動的に測定を開始するようになります。なお、この設定の場合、測定したデータのコメントは「auto」固定になります。

通信リトライ設定

電源喪失、電波状況悪化等の理由により通信異常が発生した場合の通信再接続操作に関する設定です。

| リトライモード  | 動作                              |
|----------|---------------------------------|
| リトライ禁止   | 再接続は行いません。                      |
|          | 通信異常が発生した時点で計測は停止されます。          |
| 指定回数リトライ | 通信異常時、指定した最大リトライ回数(1~9999)内で再接続 |
|          | を繰り返し行います。                      |
|          | 指定した最大リトライ回数を超えても通信が回復しない場合、計   |
|          | 測は停止されます。                       |
| 無限リトライ   | 通信異常が発生した場合、通信が正常になるまで再接続を無制限   |
|          | に繰り返します。                        |

※ 再接続動作は指定回数を数回程度超えて行うことがあります。

電源設定

バッテリー、ソーラーパネルに対する、電源供給開始、停止の設定を行うことができます。

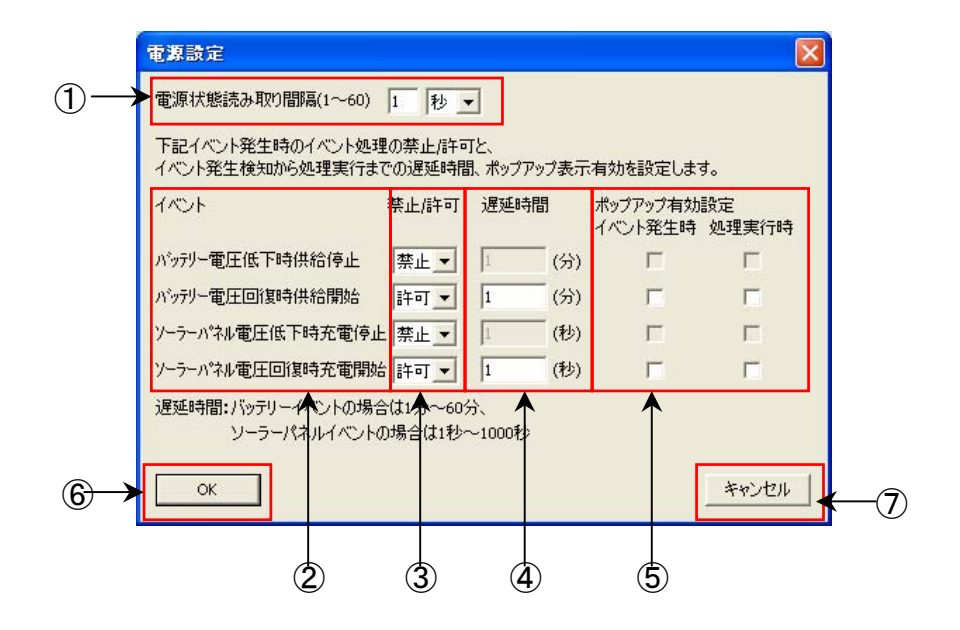

| 1                        | 電源状態の読み取   | 接続されているバッテリー、ソーラーパネルの電圧ステータス値の読み取り                                                               |
|--------------------------|------------|--------------------------------------------------------------------------------------------------|
|                          | り間隔        | 間隔を設定します。設定範囲は、1~60 秒もしくは 1~60 分の設定が                                                             |
|                          |            | 可能です。                                                                                            |
| 2                        | イベント       | イベントの種別を示しています。                                                                                  |
|                          |            | ・バッテリー電圧低下時供給停止 ※<br>鉛バッテリーの電圧がおおよそ 12V以下になった場合、本体ユニットへの電<br>源供給を④の遅延時間後に停止します。                  |
|                          |            | ・バッテリー電圧回復時供給開始<br>鉛バッテリーの電圧がおおよそ 12.6V以上になった場合、本体ユニットへの電<br>源供給を④の遅延時間後に開始します。                  |
|                          |            | ・ソーラーパネル電圧低下時供給停止<br>ソーラーパネル、または DC7~24 電源の電圧がおおよそ 13.7V下回った場<br>合、鉛バッテリーへの電源供給を④の遅延時間後に停止します。   |
|                          |            | ・ソーラーパネル電圧回復時供給開始<br>ソーラーパネル、または DC7~24 電源の電圧がおおよそ 13.7V以上になった<br>場合、鉛バッテリーへの電源供給を④の遅延時間後に開始します。 |
| 3                        | 禁止/許可 ※    | 各イベント発生時の処理について禁止または許可を設定します。                                                                    |
| 4                        | 遅延時間       | イベント発生から処理実行までの遅延時間を設定します。                                                                       |
|                          |            | ・バッテリーについての設定 : 1~60分                                                                            |
|                          |            | ・ソーラーパネルについての設定 : 1~1000秒                                                                        |
| (5)                      | ポップアップ有効設定 | 各イベント、処理実行時についてポップアップ表示の有効、無効を設定し                                                                |
|                          |            | ます。 ③の「禁止/許可」の設定で「禁止」としたイベント種別について                                                               |
|                          |            | は設定状況に関わらず無効です。                                                                                  |
|                          |            | ・有効設定 : 🔽                                                                                        |
|                          |            | •無効設定 : 🗖                                                                                        |
| 6                        | OKボタン      | ①~⑤で設定した条件が有効となります。                                                                              |
| $\overline{\mathcal{O}}$ | キャンセルボタン   | 電源設定がキャンセルされます。                                                                                  |

## ※ イベント種別「バッテリー電圧低下時供給停止」について

<u>バッテリー過放電防止機能</u>を「有効」に設定している場合、「バッテリー電圧低下時供給停止」イベントは使用できませんので、本イベントの設定は「禁止」としてください。

| バッニリー・タケ専門ナルは総合            | Radmon(電源設定、イベント種別)     |
|----------------------------|-------------------------|
| ハッテリー・週水电り加入機能             | バッテリー電圧低下時供給停止の禁止/許可 設定 |
| 有効: <u>JP7</u> ショート(出荷時設定) | 禁止                      |
| 無効: <u>JP7</u> オープン        | 許可または禁止                 |

#### 設定可能な組み合わせ

6-2-3. ヘルプメニュー

Radmon の情報などを表示します。

## キー操作の説明

トレンド画面の<u>キーボード操作</u>の説明が表示されます。

バージョン情報

この Radmon のバージョンなどの情報を表示します。

# 7. トラブルシューティング

## ■ ユニットの DETECT ランプが緑色に点灯しない

【原因】

- 1. バッテリー、ソーラーパネル、DC 電源などの電源が正しく接続されていない。 もしくは電源の電圧が不足している。
- 2. POWER スイッチが OFF になっている。
- 3. 過放電防止機能の設定に誤りがある。

【対策】

- 1. <u>3 1 . 本体ユニットの接続</u>を参照して、バッテリー、ソーラーパネル、DC電源な どの電源を正しく接続してください。また各電源が適正な電圧値になっているか確 認してください。
- 2. <u>5 1 . 電源の投入</u>を参照して、POWERスイッチをONにしてください。
- 3. <u>2 2 2 . バッテリー過放電防止機能</u>を参照して、適正な設定にしてください。

## ■ COM ステータスに「ユニット通信 NG」と表示される

【原因】

- 1. バッテリー、ソーラーパネル (DC 電源) などの電源が正しく接続されていない。 もしくは電源の電圧が不足している。
- 2. POWER スイッチが OFF になっている。
- 3. 過放電防止機能の設定に誤りがある。
- 4. 通信マスタモジュールが正しく接続されていない。

- 1. <u>3 1 . 本体ユニットの接続</u>を参照してバッテリー、ソーラーパネル(DC電源)な どの電源を正しく接続してください。また、各電源が適正な電圧値になっているか 確認してください。
- 2. 5 1 . 電源の投入を参照して、POWERスイッチをONにしてください。
- 3. 2 2 2 . バッテリー過放電防止機能を参照して、適正な設定にしてください。
- 4. 5 1 . 電源の投入を参照して、通信マスタモジュールを正しく接続してください。

## ■ 測定中に「ユニットとの通信異常が発生したため、測定を中止しました。」と 表示される

【原因】

- 1. バッテリー、ソーラーパネル (DC 電源) などの電源がはずれてしまっている。 もしくは電源の電圧が不足している。
- 2. POWER スイッチが OFF になっている。
- 3. 過放電防止機能の設定に誤りがある。
- 4. 通信マスタモジュールの接続に問題が発生している。

【対策】

- 1.3-1.本体ユニットの接続を参照して、バッテリー、ソーラーパネル(DC電源) などの電源の接続を確認してください。また各電源が適正な電圧値になっているか 確認してください。
- 2.<u>5 1 . 電源の投入</u>を参照して、POWERスイッチをONにしてください。
- 3. 2 2 2 . バッテリー過放電防止機能を参照して、適正な設定にしてください。
- 4. 通信マスタモジュールの接続を確認してください。

## ■ 他のCOMポートに接続している機器が誤動作する

【原因】

 本製品は、ホスト PC に組み込まれたドライバにより仮想的に COM ポートに接続された機器として扱われます。
 Radmon は、本製品がどの COM ポートにアサインされているか各 COM ポートに対して 通信確認を行うため、この通信確認が他の COM ポートに接続された機器を誤動作さ せている可能性があります。

【対策】

1. COM ポート、USB ポートに接続されているシリアル通信機器などは、取りはずして ください。

## ■ リトライが多発する

【原因】

- 1. バッテリー、ソーラーパネル (DC 電源) などの電源が正しく接続されていない。 もしくは供給電力が不足している。
- 2. 過放電防止機能の設定に誤りがある。
- 3. 通信マスタモジュールの接続に問題が発生している。
- 4. 何らかの電波障害を受けている。

- <u>3 1 .本体ユニットの接続</u>を参照して、バッテリー、ソーラーパネル(DC電源) などの電源を正しく接続してください。 また各電源が適正な電圧値になっているか確認してください。
- 2. 2-2-2. バッテリー過放電防止機能を参照して、適正な設定にしてください。
- 3. 通信マスタモジュールの接続を確認してください。
- 4. 通信異常が発生している状況を確認するため、アプリケーションソフトウェア Radmonの<u>設定メニューの通信リトライ設定</u>で、指定回数リトライ」もしくは「無限 リトライ」の設定を行ってください。そして、周辺で電波を発生する機器や、無線 機器などの電波障害の原因となる機器を停止する、遠ざけるなどして状況が改善さ れるか確認してください。障害の原因機器が特定できましたら、その機器を遠ざけ る、もしくは使用周波数設定を変更するなどの対策を行ってください。

## ■ 電源監視、制御機能が正常に動作しない。

【原因】

- 1. バッテリー、ソーラーパネル (DC 電源) などの電源が正しく接続されていない。 もしくは供給電力が不足している。
- 2. POWER スイッチが OFF になっている。
- 3. 通信マスタモジュールが正しく接続されていない。
- 4. 電源監視、制御機能の使用方法に誤りがある。
- 5. 接続しているソーラーパネル(DC電源) 鉛バッテリーが仕様を満たしていない。

- 1.3-1.本体ユニットの接続を参照して、バッテリー、ソーラーパネル(DC電源) などの電源を正しく接続してください。また各電源が適正な電圧値になっているか 確認してください。
- 2.<u>5 1 . 電源の投入</u>を参照して、POWERスイッチをONにしてください。
- 3.5-1. 電源の投入を参照して、通信マスタモジュールを正しく接続してください。
- 4.2. <u>電源監視、制御機能</u>を参照して、設定、および使用方法し確認し適切な設定、操 作を行ってください。
- 5. <u>8 5 . 接続機材仕様</u>の<u>8 5 1 . ソーラーパネル</u>、および<u>8 5 2 . バッテリ</u> <u>ー</u>を参照して、適正な機器を接続してください。

## ■ 鉛バッテリーへの充電が正常に動作しない。

【原因】

- 1. バッテリー、ソーラーパネル (DC 電源) などの電源が正しく接続されていない。 もしくは供給電力が不足している。
- 2. K タイプの熱電対の接続に誤りがある。
- 3. 温度監視による充電停止機能の設定に誤りがある。
- 4. ソーラーパネル電源の供給設定に誤りがある。
- 5. 接続しているソーラーパネル(DC電源) 鉛バッテリーの仕様を満たしていない。
- 6. 接続しているソーラーパネル (DC 電源)の供給電圧が低い。
- 7. 周囲温度が高温になっている。もしくは、充電電圧および電流が高い。

- 1. <u>3 1 . 本体ユニットの接続</u>を参照して、バッテリー、ソーラーパネル(DC電源) などの電源を正しく接続してください。また各電源が適正な電圧値になっている か確認してください。
- 2. <u>3 1 . 本体ユニットの接続</u>を参照して、<u>Kタイプの熱電対</u>を正しく接続してくだ さい。
- <u>2 2 1 . 温度監視による充電停止機能</u>を参照して、適正な設定にしてください。
- 4. <u>ソーラーパネル電源供給設定</u>を参照して、適正な設定にしてください。
- 5. <u>8 5 : 接続機材仕様の8 5 1 : ソーラーパネル</u>、および<u>8 5 2 : バッ</u> <u>テリー</u>を参照して、適正な機器を接続してください。
- 6. 接続しているソーラーパネル(DC電源)の電圧は14V以上出力出来ないと、十分 な充電は行えません。
- 本体ユニット内部の保護回路が動作し、充電機能を停止している可能性があります。周囲温度を下げる、および充電電圧、電流値を確認してください。(<u>8-5</u>. <u>接続機材仕様の8-5-1.ソーラーパネル</u>、および<u>8-5-2.バッテリー</u>を 参照)保護回路の復帰には、一旦充電の停止を行う必要があります。
   Radmonより<u>電源ステータス表示操作領域</u>のソーラーパネルスイッチよりバッテリ ーへの充電経路の0FF、もしくは本体ユニットに接続しているソーラーパネル(DC 電源)の取り外すなどの方法でバッテリーへの充電経路の切断処理をします。5~ 10分ほどおいて再度接続処理を行ってください。

# 8. 製品仕様

# 8-1.本体ユニット仕様

| 放射線センサ            | ガイガーミュラー管(GM 管 LND, INC. 712 または相当品)                                               |
|-------------------|------------------------------------------------------------------------------------|
| 検知線種              | $\gamma$ 線(GM 管自体は $lpha$ 線、 $eta$ 線も検知)                                           |
| 検知通知              | LED, ブザー                                                                           |
| 無線                | 2.4GHz 帯 IEEE802.15.4 のチャンネル 24、中心周波数 2,470MHz、帯域幅 2MHz、<br>占有帯域 2,469MHz~2,471MHz |
| 通信可能距離            | 100m 程度(無線モジュールの仕様)<br>※障害物の有無、周囲の電波環境などに依存します                                     |
| 温度監視による充電<br>停止機能 | 熱電対測定点がしきい値温度以上の場合、ソーラーパネルからのバッテリーへの充電停止。<br>出荷時設定しきい値: 50℃±3℃以内 (周囲温度 25℃時)       |
| バッテリー過放電<br>防止機能  | バッテリー電圧 12V 以下でバッテリー電源供給停止<br>供給 : バッテリー電圧 ≧ 約 12.6V<br>供給停止 : バッテリー電圧 ≦ 約 12V     |
| バッテリー充電電圧         | バッテリー+、一端子間 ≦ 約 13.7V                                                              |
| 動作電圧              | ソーラーパネル+、一端子間: 7V~24V(50W以下)<br>バッテリー+、一端子間 : 7V~15V                               |
| 消費電流              | 100mA 以下                                                                           |
| 動作温度範囲            | 5°C~50°C                                                                           |
| 保存温度範囲            | -20°C~70°C                                                                         |
| 外形寸法              | W 171 × D 250 × H 40 (mm) 突起、取り付け部を除く                                              |
| 付属品               | 通信マスタモジュール、CD-ROM (アプリケーション、ドライバ、マニュアル)                                            |

ユニット外形寸法図

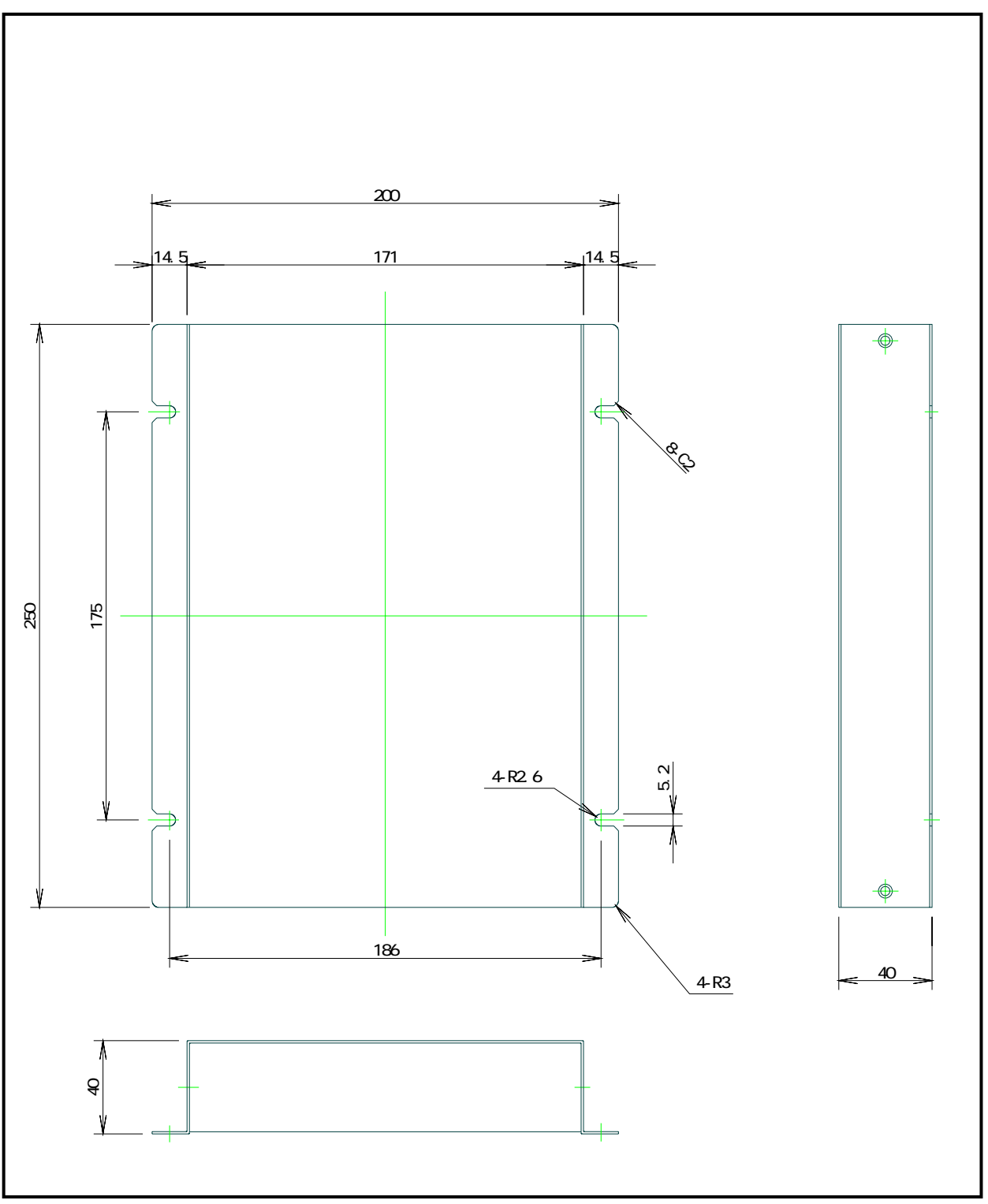

# 8-2. 通信マスタモジュール仕様

| PC 接続 I/F | USB2.0 (Full Speed) 準拠 バスパワード     |  |
|-----------|-----------------------------------|--|
| 外形寸法      | W 40.3 × D 80.3 × H 20 (mm)ケーブル除く |  |
| USB ケーブル長 | 490 (mm)                          |  |

# モジュール外形寸法図

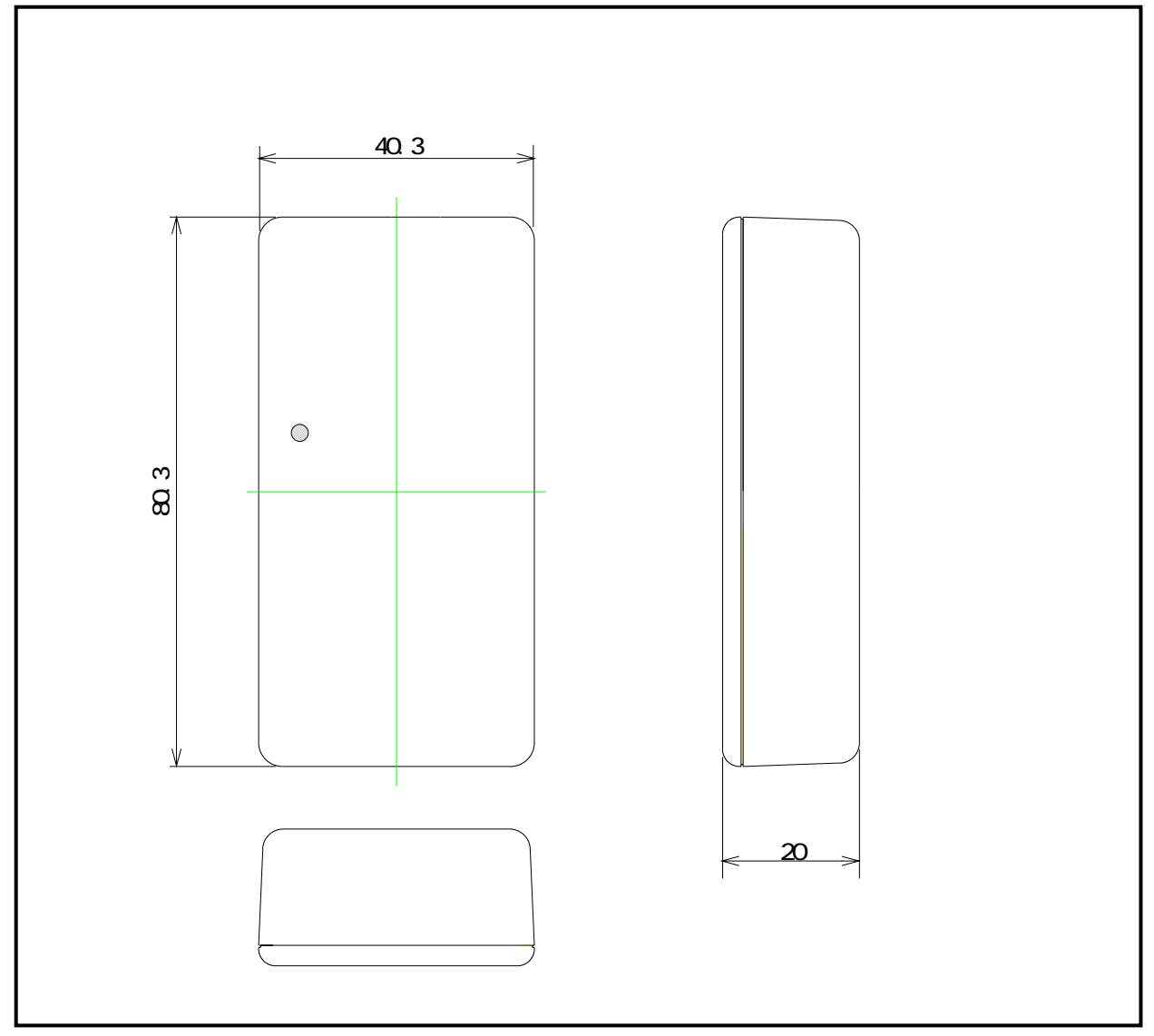

# 8-3. アプリケーション Radmon仕様

| 表示単位  | μ Sv/h (毎時マイクロシーベルト)<br>mSv/h (毎時ミリシーベルト)<br>CPS (毎秒カウント)<br>CPM (毎分カウント)                                                                                                    |  |  |
|-------|----------------------------------------------------------------------------------------------------|--|--|
| 表示範囲  | 0.000~3, 800.000 µ Sv/h<br>0.000~3.800 mSv/h<br>0~8, 000 CPS<br>0~480, 000 CPM<br>※CPS, CPM については、3.8mSv/h に対応するカウント数までとなります                                                                                                    |  |  |
| 表示    | トレンドグラフ (平均値を表示 横軸時間 縦軸線量当量/カウント)<br>現在時刻<br>経過時間 (測定開始から)<br>現在値 (1 秒間値)<br>平均値 (60 秒間の平均値 1~3, 600 秒の範囲で変更可能)<br>1 時間値 (1 時間の平均値)<br>積算値 (測定開始からの積算値)<br>予測 1 日値 (平均値からの 1 日予測値)<br>予測 1 年値 (平均値からの 1 日予測値)<br>警告 (任意の設定レベルを超えた場合)<br>バッテリー電圧ステータス<br>ソーラーパネル電源ステータス |  |  |
| 設定    | 表示単位<br>ブザー<br>警告レベル<br>通信リトライ<br>電源                                                                                                    |  |  |
| 操作    | 測定開始/終了<br>バッテリー電源供給 ON/OFF<br>ソーラーパネル電源供給 ON/OFF                                                                                                    |  |  |
| 測定データ | 保存<br>保存データからのトレンドグラフ表示<br>保存データの条件検索                                                                                                    |  |  |
| 対応OS  | WindowsXP / Vista / 7                                                                                                    |  |  |

# 8-4. 接続端子仕様

## ◆コネクタ型番

|        | 6ピン M4 カバー付き端子台              |
|--------|------------------------------|
| 使用コイクタ | オサダ OTB-782-T-6P-C-M4 または相当品 |

## ◆ピンアサイン仕様

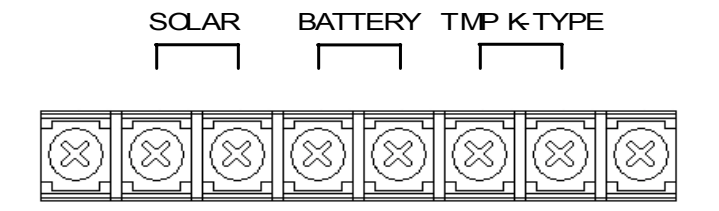

| 種別         | 端子極性 | 説明                                 |
|------------|------|------------------------------------|
|            | +    | <u>ソーラーパネル</u> 、またはDC電源の+端子と接続します。 |
| SULAR      | _    | <u>ソーラーパネル</u> 、またはDC電源の-端子と接続します。 |
| BATTERY    | +    | <u>鉛バッテリー</u> の+端子と接続します。          |
|            | _    | <u>鉛バッテリー</u> の一端子と接続します。          |
| TMP K-TYPE | +    | <u>K熱電対</u> の+線(CHROMEL)と接続します。    |
| *          | _    | <u>K熱電対</u> の一線 (ALUMEL) と接続します。   |

※ TMP K-TYPE の端子は、温度監視機能を使用しない場合、+、一端子間は出荷時のショート状態にしてください。
#### 8-5. 接続機材仕様

本体ユニットに接続するソーラーパネル、バッテリー、熱電対は以下に示す仕様の範囲内 で、お使いになる環境、運用にあわせて選定、設置を行ってください。

### 8-5-1. ソーラーパネル

本体ユニットに接続するソーラーパネル、またはDC 電源は、以下に示す仕様を厳守して ください。適応仕様を超える機器を接続すると、本体ユニットやバッテリーの故障、発 熱、発火の恐れがあります。

◆ソーラーパネル適応仕様

| 最大出力  | 50W 以下  |
|-------|---------|
| 開放電圧  | 22V 以下  |
| 供給電圧  | 19V 以下  |
| 短絡電流※ | 3.2A 以下 |

※ 周囲温度が高温時に 2A以上の電流を流し続けると本体ユニット内部の保護回路が作動し、充電を停止する場合 があります。 (■ 鉛バッテリーへの充電が正常に動作しない。参照)

◆ソーラーパネル推奨品

| メーカ               | 品番          |
|-------------------|-------------|
| OptoSupplyLimited | OPSM-SF0050 |

◆DC電源使用の場合 適応仕様

| 最大出力  | 50W 以下 |
|-------|--------|
| 出力電圧※ | 7∼24∨  |
| 出力電流  | 2A 以下  |

※ バッテリーに充電を行う場合は、14V以上の電圧を供給しないと十分な充電は行えません。

#### 8-5-2. バッテリー

本体ユニットに接続するバッテリーは、以下に示す適応仕様を厳守してください。 適応仕様外の品種のバッテリーを接続すると、本体ユニットやバッテリーの故障、発熱、 発火の恐れがあります。

またバッテリーの運用、保管は、使用するバッテリーメーカの取り扱い説明書、および 指示にしたがってください。

◆適応仕様

| 品種   | 鉛バッテリー           |
|------|------------------|
| 公称電圧 | 12V              |
| 定格容量 | 5Ah 以上(1 時間率) ※  |
| 充電電圧 | 13.7V 以上に耐えうるもの  |
| 充電電流 | 3.2A 以上に耐えうるもの ※ |

※ 組み合わせるソーラーパネルが推奨品の場合の仕様値です。

別途推奨品以外のソーラーパネルを選定された場合は、容量にあわせ運用に耐えるものを使用ください。

◆推奨品

| メーカ                                          | 品番      |
|----------------------------------------------|---------|
| Kung Long Batteris Industrial Co.,Ltd (LONG) | WP12-12 |

### 8-5-3. 熱電対

本体ユニットに接続する熱電対はKタイプの熱電対です。 他のタイプの熱電対を使用した場合、正しい温度測定ができません。

◆推奨品

| メーカ        | 品番       |
|------------|----------|
| RS コンポーネンツ | 363-0389 |

# 製品のメンテナンスについて

ハードウェア製品の故障修理やメンテナンスなどについて、弊社 株式会社シーピー アイテクノロジーズでは、製品をお送りいただいて修理 / メンテナンスを行い、ご返 送する、センドバック方式で承っております。

保証書に記載の条件のもとで、保証期間中の製品自体に不具合が認められた場合は、 その製品を無償で修理いたします。保証期間終了後の製品について修理が可能な場合、 または改造など保証の条件から外れたご使用による故障の場合は、有償修理となりま すのであらかじめご了承ください。

修理やメンテナンスのご依頼にあたっては、保証書を製品に添え、ご購入時と同程度 以上の梱包状態に『精密部品取扱注意』と表示のうえお送りください。また、ご送付 されるときは、製品が行方不明とならないよう、事前に受付担当者をご確認ください。 製品が弊社に到着するまでの事故につきましては、弊社は責任を負いかねますので、 どうか安全な輸送方法をお選びください。

以上の要項は日本国内で使用される製品に適用いたします。日本の国外で製品を使用 される場合の保守サービスや技術サービスなどにつきましては、弊社の各営業所にご 相談ください。

## 製品のお問い合わせについて

お買い求めいただいた製品に対する次のようなお問い合わせは、お求め の販売店または株式会社シーピーアイテクノロジーズへご連絡くださ い。

- ・お求めの製品にご不審な点や万一欠品があったとき
- ・製品の修理
- ・製品の補充品や関連商品について
- ・本製品を使用した特注製品についてのご相談

技術サポート 技術的な内容のお問い合わせは、「電子メール」 「ファクス」「郵送」のいずれかにて、下記までお問い合わせください。 また、お問い合わせの際は、内容をできるだけ詳しく具体的にお書きく ださるようお願いいたします。

技術的な内容のお問い合わせ先

株式会社シーピーアイテクノロジーズ テクニカルサポート 〒240-0003 横浜市保土ケ谷区天王町 1-1-13 吉野ビル 3F E-mail support@cpi-tec.com FAX 045-331-9203

T0019-UM1-130212 © 2013 株式会社シーピーアイテクノロジーズ

不許複製

発行所 株式会社シーピーアイテクノロジーズ 〒240-0003 横浜市保土ケ谷区天王町 1-1-13 吉野ビル 3F TEL 045-331-9201 FAX 045-331-9203

省電力型無線通信 放射線検知器 CPI-ZROO2 ユーザーズマニュアル

第1版第1刷発行 2013年2月12日